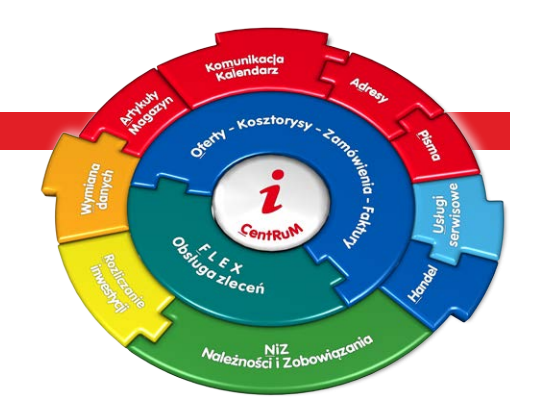

# **IN-FORM** wersja 19.00

Nowa wersja, nowe funkcje, nowe możliwości!

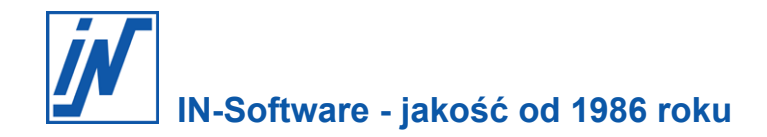

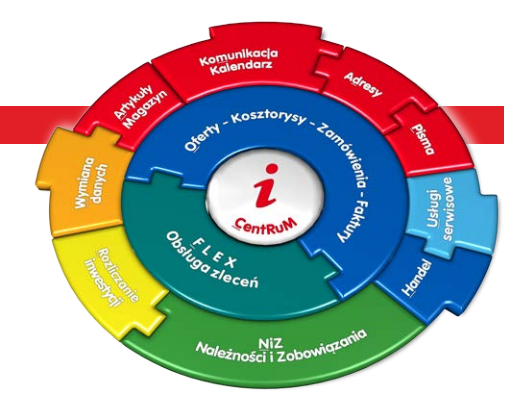

## Drogi użytkowniku programów IN-Software!

Niniejszy biuletyn informacyjny zawiera przegląd najważniejszych zamian i udogodnień, które są dostępne w najnowszej, 19.00 wersji programu IN-FORM w ramach umowy serwisowej.

Od 1986 roku zajmujemy się tworzeniem oprogramowania. Zaczynaliśmy, gdy na rynku firmy korzystały z programów przeznaczonych dla systemu DOS, a świat nie znał jeszcze smartfonów. Wtedy nikt nawet nie myślał o tym, że kiedyś, w niedalekiej przyszłości, terminy zapisywane na tablicach lub w kalendarzach zostaną zastąpione elektronicznymi aplikacjami działającymi na telefonach, które będą się mieścić w kieszeni spodni.

A jednak doczekaliśmy takich czasów. Wraz z pojawieniem się systemu Windows nasza rzeczywistość zaczęła się zmieniać z prędkością światła, a w 2019 roku dysponujemy już możliwościami, które kiedyś znaliśmy tylko z książkowych opisów lub z filmów science fiction. Ta technologiczna rewolucja doprowadziła do tego, że teraz także w biurach obserwuje się wyraźną tendencję do automatyzacji większości procesów i zadań wykonywanych przez administrację. Wszystko po to, żeby w maksymalnie krótkim czasie zaoferować kontrahentom usługę dobrej jakości.

Dlatego przygotowując kolejną, 19.00 wersję programu IN-FORM, włożyliśmy dużo pracy i wysiłku w to, aby program, z którego korzystasz przez tyle lat, nie odbiegał od najnowszych rozwiązań i standardów wyznaczanych przez rynek.

## W nowej wersji znajdziesz wiele udogodnień, które pozwolą zoptymalizować pracę w wybranych obszarach.

Najwięcej przydatnych funkcji udostępniliśmy w ramach licencji z modułem dodatkowym **Mail/Fax/SMS plus**, przeznaczonym do obsługi poczty elektronicznej, oferując możliwość tworzenia indywidualnie dopasowanych schematów maili w celu zautomatyzowania procesu wysyłania dokumentów opracowanych w programie.

Drugim obszarem, w którym wprowadziliśmy istotną zmianę zwiększającą jakość pracy, jest moduł do **planowania i zarządzanie terminami usług**, który został centralnie zintegrowany z elektronicznym kalendarzem grupowym. Dzięki temu rejestracja zgłoszeń w systemie i wymiana danych z pracownikami pracującymi w terenie będzie się odbywać błyskawicznie.

Program oferuje także możliwość obsługi płatności typu **split payment,** które według wstępnych planów Ministerstwa Finansów już w 2019 roku mają zastąpić obowiązek stosowania odwrotnego obciążenia w branży usług budowlanych.

Wszystkie zmiany zostały dokonane tak, abyś mógł możliwie szybko i bez dużego nakładu czasów i środków korzystać z najnowszych funkcji w programie. Jako użytkownik produktów IN-Software będziesz mógł na nas polegać także w przyszłości. Dokładamy bowiem starań, aby używane od wielu lat przez Państwa oprogramowanie, było przygotowane także na następną techniczną rewolucję - programów dostępnych w chmurze.

#### Żebyś mógł skoncentrować się na prowadzeniu firmy, dbamy o system, który ci w tym pomaga.

## Efektywnej i przyjemnej pracy z najnowszą 19.00 wersją programu IN-FORM życzy zespół pracowników IN-Software!

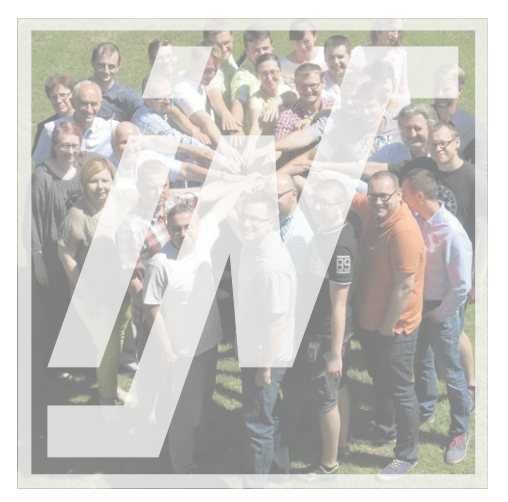

| Bezpieczeństwo danych i aktualizacja:                                |    |
|----------------------------------------------------------------------|----|
| Aktualizacja programu dostępna online                                |    |
| Moduł podstawowy:                                                    |    |
| Łatwiejsze i szybsze przygotowywanie pism                            | 7  |
| Ujednolicenie pisowni jednostek miary                                |    |
| Wyszukiwanie i nowa nawigacja w dokumentach                          |    |
| Indywidualnie dopasowane wydruki                                     |    |
| Jednolite ujmowanie faktur zaliczkowych                              |    |
| Moduł dodatkowy Usługi serwisowe:                                    |    |
| Usługi Serwisowe w nowej odsłonie                                    |    |
| Usługi Serwisowe - przygotowanie i ustawienia                        |    |
| Planowanie usług w kalendarzu grupowym                               |    |
| Rozliczanie inwestycji połączone z serwisem                          |    |
| Moduł dodatkowy Mail/Fax/SMS plus:<br>Wzorce dla maili standardowych |    |
| Automatyczne wysyłanie faktur mailem                                 | 18 |
| Automatyczne rozpoznawanie maili po projekcie                        |    |
| Schematy dla odbiorców maili i terminów                              |    |
| Podgląd treści wiadomości                                            |    |
| Wyszukiwanie maili w wielu katalogach                                | 21 |
| Skanowanie załączników bezpośrednio do maila                         |    |
| Ogólny adres e-mail jako nadawca standardowy                         |    |
| Możliwość zdalnej archiwizacji maili                                 |    |
| Duże załączniki w treści maila                                       |    |
| Moduł dodatkowy Należności i zobowiązania:                           |    |
| Obsługa płatności typu split payment                                 |    |
| Moduł podstawowy:                                                    |    |
| IN-FORM z systemem baz danych SQL                                    |    |
| Ewidencja czasu pracy online:                                        |    |
| Nowy wygląd aplikacji IN-TIME i nowe funkcje                         |    |
| Spojrzenie w przyszłość:                                             |    |
| Geokodowanie - lepsze planowanie usług w terenie                     |    |
| Postępujący proces digitalizacji obiegu informacji                   |    |

Spis treści

## Jak czytać broszurę?

Tematy zostały pogrupowane i opisane z uwzględnieniem codziennych zadań wykonywanych w biurze. Zapoznaj się z poniższym opisem, zyskując aktualne informacje na temat najważniejszych zmian dostępnych w najnowszej, wersji programu. Zwróć uwagę na poniższe symbole:

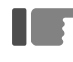

Przykłady do opisywanych zagadnień

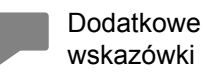

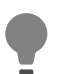

Extra porady, propozycja do zastosowania

Mamy nadzieję, że dzięki zamieszczonym informacjom twoja praca stanie się łatwiejsza. Przeczytanie poniższych informacji pozwoli ci uniknąć niespodzianek.

## Bezpieczeństwo danych i aktualizacja: Ważne: archiwizacja danych jest obowiązkowa

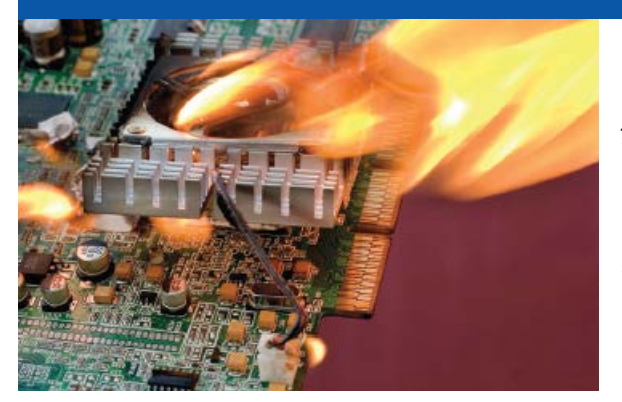

Dzięki umowie serwisowej twoje oprogramowanie jest aktualne. Nawet jednak najlepsze oprogramowanie będzie bezużyteczne, jeśli dane w nim zapisane zostaną bezpowrotnie utracone w wyniku problemów ze sprzętem, ataku hakerskiego, działania złośliwego oprogramowania lub błędu wynikającego z obsługi. Pracownicy działu pomocy IN-Software podczas rozmów z użytkownikami każdego dnia przekazują informacje o tym, jak ważne jest regularne archiwizowanie danych. Mimo to wielu użytkowników lekceważy te porady. Obecnie nieoczekiwana utrata danych dla prężnie działającego przedsiębiorstwa może okazać się katastrofalna w skutkach.

Rzeczywiście, dotychczas nie mieliśmy takich negatywnych doświadczeń. Jak moglibyśmy się przed nimi uchronić?

Poniższa tabela przedstawia przegląd najczęściej wybieranych metod archiwizacji:

|                                                                                                    | Zapewnienie ochrony danych w wypadku poniższych zdarzeń: |                               |                                                                                        |                                                            |  |  |  |
|----------------------------------------------------------------------------------------------------|----------------------------------------------------------|-------------------------------|----------------------------------------------------------------------------------------|------------------------------------------------------------|--|--|--|
| Podstawowe metody<br>archiwizacji danych:                                                                                                    | Uszkodzenie<br>serwera, dysku<br>twardego                | Pożar,<br>powódź,<br>kradzież | Wirusy, wadliwy<br>backup,<br>uszkodzenia na<br>skutek<br>wyładowań<br>atmosferycznych | Najpóźniej<br>rozpoznawane:<br>błędy związane<br>z obsługą |  |  |  |
| <ul> <li>dyski lustrzane na serwerach<br/>(rozwiązanie typu RAID czyli tzw.<br/>macierz niezależnych dysków)</li> <li>kopia zapasowa na innym nośniku w<br/>biurze</li> </ul>  | $\checkmark$                                             | X                             | X                                                                                      | X                                                          |  |  |  |
| <ul> <li>kopia zapasowa na innym nośniku w<br/>biurze</li> <li>nośnik jest przechowywany poza biurem</li> </ul>                                                                | $\checkmark$                                             | $\checkmark$                  | X                                                                                      | X                                                          |  |  |  |
| <ul> <li>kopia zapasowa na przynajmniej dwóch<br/>różnych nośnikach</li> <li>przynajmniej jeden z nośników jest<br/>przechowywany poza biurem</li> </ul>                       | $\checkmark$                                             | $\checkmark$                  | $\checkmark$                                                                           | X                                                          |  |  |  |
| <ul> <li>wiele kopii zapasowych na przynajmniej<br/>dwóch różnych nośnikach danych</li> <li>przynajmniej jeden z nośników jest<br/>przechowywany zawsze poza biurem</li> </ul> | $\checkmark$                                             | $\checkmark$                  | $\checkmark$                                                                           | $\checkmark$                                               |  |  |  |
|                                                                                                    | = zabez                                                  | pieczone                      | <b>X</b> = ni                                                                          | ezabezpieczone                                             |  |  |  |

#### Zespół IN-Software poleca

Informacje dotyczące tematu bezpieczeństwa danych znajdziesz również na naszej stronie: www.in-software.pl w menu Pomoc\Pytania i odpowiedzi.

## Bezpieczeństwo danych i aktualizacja: Aktualizacja programu dostępna online

Zauważyłem, że pojawia mi się komunikat o tym, że nowa wersja jest gotowa do pobrania. Czy to oznacza, że mam coś teraz zrobić?

Coraz szybsze i niezawodne łącza internetowe sprawiają, że program IN-FORM z każdym rokiem udostępnia rozwiązania, które pozwalają w pełni wykorzystać potencjał tego medium. W tym roku zdecydowaliśmy się udostępnić wszystkim użytkownikom z aktywną umową serwisową funkcję umożliwiającą pobranie aktualizacji programu online, co znacznie przyśpieszy skorzystanie z najnowszej aktualizacji.

| 📝 IN-FO | RM X                                                                                                    |
|---------|----------------------------------------------------------------------------------------------------|
| ð       | Dostępna jest nowa wersja IN-FORM.<br>Najnowsza wersja IN-FORM na rok 2019.<br>Wybrane nowości: nowa nawigacja w edycji dokumentów, podgląd maili, automatyczne wysyłanie faktur mailem<br>Zdecyduj, czy chcesz teraz aktualizować online, czy zapytanie ma się pojawić przy ponownym otwarciu<br>programu. |
|         | Uruchom Zapytaj przy<br>aktualizację kolejnym otwarciu                                                                                                    |

#### Co to oznacza w praktyce:

#### Aktualizacja na DVD (jak dotychczas)

- coroczna aktualizacja była wysyłana pocztą na płycie DVD,
- biuletyn informacyjny o nowościach w programie był rozsyłany pocztą wraz z płytą, dlatego z nie każdy użytkownik systemu miał okazję się z nim zapoznać,
- kod aktywujący program był rozsyłany pocztą i musiał być wprowadzony ręcznie do programu,
- wysyłanie aktualizacji za pośrednictwem poczty wydłużało czas jej dostarczenia.

#### Aktualizacja online (od teraz)

- coroczna aktualizacja jest dostępna od ręki do pobrania online,
- informacje o nowościach w programie zostaną wyświetlone na ekranie po wgraniu aktualizacji i pierwszym uruchomieniu programu w formie pliku .pdf,
- nie będzie potrzeby podawania kodu aktywującego do programu, ponieważ zostanie on przekazany automatycznie wraz z aktualizacją,
- aktualizacja najnowszej wersji jest do dyspozycji "od zaraz".

#### Jak przeprowadzić aktualizację online?

Wybierz odpowiedni moment na przeprowadzenie aktualizacji, tak aby proces ten mógł przebiegać bez zakłóceń. Kliknięcie na przycisk Rozpocznij aktualizację uruchamia proces. Dalej postępuj zgodnie ze wskazówkami asystenta aktualizacji. Resztę wykona program.

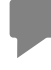

W najbliższej przyszłości także kody dostępu aktywujące produkty IN-Software będą przekazywane automatycznie przez łącze internetowe. Aktywacja systemu mailowo lub faksem będzie więc możliwa wyłącznie w wyjątkowych sytuacjach.

#### Wymagania

Komputer, na którym jest zainstalowany program IN-FORM, wymaga aktywnego połączenia z siecią Internet.

#### Aktualizacja przez link udostępniony w mailu

Otrzymałem mail z linkiem, który udostępniał możliwość pobrania aktualizacji. Jak mam zainstalować taką wersję?

Przede wszystkim wybierz odpowiedni moment na przeprowadzenie aktualizacji - najlepiej po zakończeniu dnia roboczego lub w weekend - ponieważ podczas aktualizacji nie będzie można pracować z programem. Po zainstalowaniu aktualizacji wiele baz danych będzie musiało być zreorganizowanych, aby program mógł poprawnie działać. Dlatego planując proces aktualizacji, należy uwzględnić także czas potrzebny na reorganizację baz danych.

## KROK 1: Przeczytaj otrzymany biuletyn informacyjny

Zanim rozpoczniesz aktualizację, zapoznaj się ze wszystkimi informacjami dotyczącymi najważniejszych zmian w nowej wersji programu, opisanymi w niniejszym biuletynie.

## KROK 2: Wykonaj archiwizację baz danych!

Zanim przeprowadzisz aktualizację, utwórz kopię zapasową baz danych. Weź pod uwagę informacje zamieszone na naszej stronie www.in-software.pl, w menu Pomoc/Pytania i odpowiedzi pod hasłem "Jak przeprowadzić archiwizację" Jeśli masz pytania związane z tym tematem, zwróć się do swojego administratora.

#### KROK 3: Dokonaj dezaktywacji programu antywirusowego

Programy antywirusowe mogą powodować zakłócenia podczas pracy niektórych programów. Aby uniknąć niepożądanych skutków zaleca się dezaktywacje programów antywirusowych na czas przeprowadzenia aktualizacji. W wypadku pytań związanych z tym tematem zwróć się do swojego administratora.

## KROK 4: Sprawdź, w jakim katalogu jest zainstalowany IN-FORM

Zanim uruchomisz aktualizację, sprawdź, w jakim katalogu jest zainstalowany program IN-FORM, postępując zgodnie z poniższymi wskazówkami:

4.1. Zaloguj się w programie na komputerze, na którym będziesz przeprowadzać aktualizację.

4.2. Po zalogowaniu naciśnij klawisz F11.

4.3. Zanotuj nazwę katalogu wyświetloną w wierszu Instalacja IN-FORM.

4.4. Zamknij okno dialogowe i wyloguj się z programu.

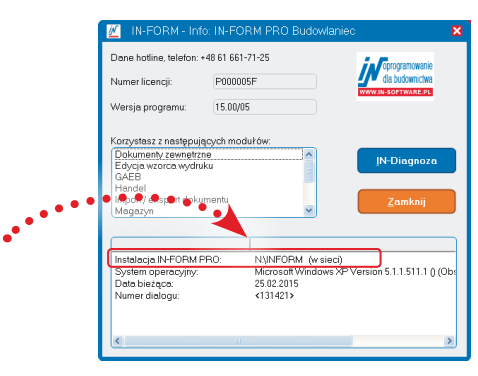

## KROK 5: Postępuj zgodnie ze wskazówkami z maila o aktualizacji

Pobierz pakiet instalacyjny programu, zapisany jako plik .zip, korzystając z linku udostępnionego w mailu. Następnie rozpakuj pobrany plik za pomocą hasła przesłanego w mailu.

#### KROK 6: Rozpocznij aktualizację

6.1. Umieść otrzymaną płytę z nową wersją programu w napędzie CD. Po kilku sekundach SETUP aktualizacji programu uruchomi się automatycznie.

6.2. Postępuj zgodnie ze wskazówkami pojawiającymi się na ekranie monitora.

6.3. Upewnij się, czy proponowany przez SETUP katalog docelowy jest taki sam jak ten, którego nazwę zanotowałeś na kartce. Jeśli tak, możesz kontynuować aktualizację. W sytuacji, gdy SETUP wyświetla inny katalog, musisz go zmienić za pomocą opcji **Inny wybór**.

| in oprogramowanie | Tutaj wybierasz IN-FORM<br>"Proponowaną aktualizas | L który ma zostać zaktualizo<br>ję' lub wybrać IN-FORM ręc | owany wersją z nośnika. Możesz przejąć<br>znie. |
|-------------------|----------------------------------------------------|------------------------------------------------------------|-------------------------------------------------|
| WWYTN.JOFTWARE.PL | Propone over aktur<br>INFORM Proceedings           | alizacja<br>zaktualizowany wersją                          | 16.00/03                                        |
| •                 | Katalog docelowy:                                  | N\INFORM                                                   |                                                 |
|                   | Licencjobiorca:                                    | IN-SOFTWARE                                                |                                                 |
|                   | Typ programu:                                      | Pelnawersja                                                |                                                 |
|                   | Wersja programu:                                   | 15.00/05                                                   |                                                 |
|                   | Ostatnio używano:                                  | 04.12.2015                                                 |                                                 |
|                   | C Inny wybór                                       |                                                            |                                                 |
|                   | Aktualizowany IN-FOF                               | Mushrany metania w nast                                    | ecovm kroku recznie.                            |

6.4. Do przeprowadzania aktualizacji niezbędny będzie nowy kod, który otrzymałeś mailem lub wraz z płytą.

#### **KROK 7: Uruchom ponownie komputer!**

Pamiętaj, aby po zakończeniu aktualizacji uruchomić ponownie komputer, a następnie program.

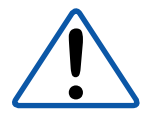

Nie zapomnij ponownie włączyć ochrony programu antywirusowego.

## Moduł podstawowy: **Łatwiejsze i szybsze przygotowywanie pism**

Niemal codziennie wysyłam pisma do kontrahentów, czasem przesyłam także informacje reklamowe. Korzystam z Edycji pism w programie IN-FORM, niekiedy jednak brakuje mi tutaj kilku przydatnych funkcji do edytowania pisma, które przygotowuję...

W najnowszej, 19.00 wersji programu IN-FORM moduł służący do **Edycji pism** przeszedł małą rewitalizację i został dostosowany do obecnej koncepcji obsługi programu. Wszystkie przyciski funkcyjne zostały ujednolicone w taki sposób, aby łatwiej można było znaleźć przydatne funkcje w programie i żeby jego nawigacja stała się bardziej intuicyjna.

Ustawienia znajdziesz tutaj Nowa funkcja Zapisz Ustaw podglad 8.RTF - Есусја рј \_ 🗆 🔀 🔏 🐚 🗐 崎 😻 Funkcje dodatkowe 🕫 🔽 OK ESC 📝 lb 🖮 📮 🔹 Times New Roman (Europa Sro 🔹 11 💌 두 🖪 🖊 🖳 Ali 📑 🚍 🗮 🗮 📷 🕈 🔍 🔺 🔻 🔄 / 🦲 🧏 Wstaw pola.. Adres 1.12.1.13.1 · I · 16 · I · 17 · 2 · 18 · I · + 1 + 10 · Wprowadź Wstaw pola - wszystkie Wybierz adresy X adres .272.5.2011 pogrupowane i uporządkowane z bazy danych Dobra 23, amerem 12345/2008, na dalei "Wykonawca" Umowa Nr . . . . I dniu «Data»» w «Miejscowość firmy» pomiędzy Nazwa 1»> z siedzibą w«Kłod, miejscowość», «Ulica rezentowaną przez «Osoba kontaktowa\$», zwaną da 1ej "Zar a Firmą Usługi Budowlane z siedzibą w <u>Nieznanowie</u>, ul. Dobra 23, Budowlane z siedzibą w <u>Nieznanowie</u>, ul. Dobra 23, Budowlane z siedzibą w <u>Nieznanowie</u>, ul. Dobra 23, wpisaną do Ewidencji Działalności Gospodarczej pod numerem 12345/2008 reprezentowaną przez: **Franciszka Mazowieckiego** zwaną dalej "Wykon: stała zawarta umowa o następującej treści: VAT § 1. Podstawę zawarcia umowy stanowi wynik postępomalia o udzielenie zamówienia publicznego znak: ICM.272.5.2011, przepowadkonego w tybie przetargu nieograniczonego i rozstrzygniętego w dniu ... 2011r.
 Zamawiający powierza a Wykonawca przyjmuje do wykonania zadanie n., Modemiziagi budynków komendy polizji w oforzowie Wkp.". W części(ach) (seporates simsko): Zadanie nr 1 – Wykonanie wiat o konstrukcji dewnianej Zadanie nr 3 – Remont budynków kolejowych Integralna cześcia składowa niniejszej um oferta Wykonawcy zecyfikacją istotnych warunków zamówienia, dokumentacją techniczna (kosztorys ofertowy oraz szczegółowa specyfikacja technic: zustalają jako obowiązującą formę wynagrodzenia zgodnie ze specyfikacją i ia i ofertą Wykonawcy wynagrodzenie ryczałtowe w wysokości: Wartość oferty netto VAT Wartość brutto Zadanie nr 3 Raz vświeliła sie Po

Przede wszystkim udostępniono możliwość włączenia podglądu wydruku pisma w trakcie edycji, podobnie jak można to wykonać, opracowując dokumenty w **Skoroszytach**, co będzie przydatne podczas przygotowania graficznego układu treści pisma. Dzięki tej funkcji bez problemu rozpoznasz znak zakończenia strony.

Jeśli już mowa o grafice, to funkcje służące do jej umiejscowienia w treści pisma także zostały wzbogacone w stosunku do możliwości, jakie oferowały w tym zakresie poprzednie wersje programu IN-FORM. Ponieważ teraz elementy graficzne będzie można łatwo pozycjonować względem tekstu. Oczywiście wcześniej również była taka możliwość, ale należało skorzystać z tabeli.

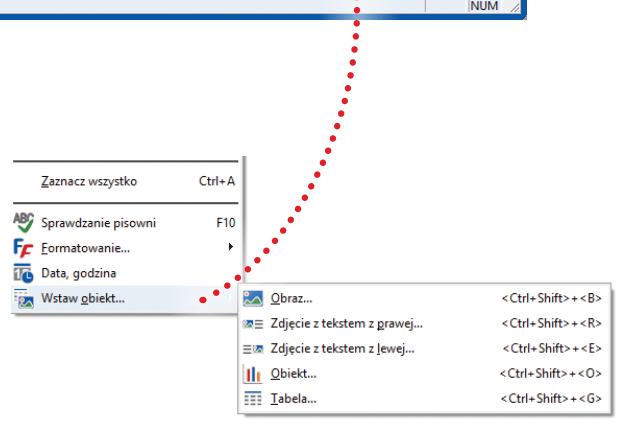

Także funkcja służąca do wyboru adresów została zmieniona, tak aby wybór adresata pisma był jeszcze łatwiejszy. W korespondencji seryjnej, gdy ta sama treść listu jest rozsyłana do wielu kontrahentów nagłówek z danymi adresowymi oraz forma dla pism będą mogły być indywidualnie dopasowane, dzięki praktycznej opcji **Wstaw pola**. Wówczas mimo, że treść listu jest taka sama niektóre jego elementy mogą się zmienić w powiązaniu z konkretną kartą adresową.

## Moduł podstawowy: Ujednolicenie pisowni jednostek miary

Przygotowując oferty, korzystam z artykułów pobranych od dostawców, dlatego często pisownia tej samej jednostki miary jest różna. Jeśli więc jeśli mam wielopozycyjną ofertę z artykułami pochodzącymi od wielu dostawców, to nie zawsze zauważę, że te same jednostki miary są zapisane w różny sposób. Czy program oferuje tutaj jakieś wsparcie?

Dla wszystkich użytkowników, którzy mają podobne problemy, w wersji 19.00 programu przygotowaliśmy idealne ułatwienie w tym zakresie. Aby ujednolicić pisownię jednostek artykułów pobranych do programu z różnych źródeł, opracowaliśmy funkcję zarządzającą pisownią jednostek na poziomie **Opcji** programu.

Za jej pomocą możesz łatwo wprowadzić do programu wszystkie możliwe sposoby zapisu danej jednostki miary i zdecydować, który z zapisów jest poprawny. Dzięki temu program zastosuje wybrany sposób zapisu jednostki miary dla wszystkich artykułów, niezależnie od tego, z jakiego źródła one pochodzą. Funkcję tę znajdziesz w **Opcjach** programu w **Kartotece artykułów**, jak i bezpośrednio w **Edytorze pozycji** w **Skoroszytach**, wybierając listę rozwijaną z jednostkami miary, a następnie opcję **Ustawienia**.

| 📝 Opcje                                                                                                    |                                                                                                    |
|----------------------------------------------------------------------------------------------------|----------------------------------------------------------------------------------------------------|
| Ustawienia IN-FORM dla wszystkich firm                                                                                                    | m Ustawienia dla firmy: IN-FORM PRO Budowlaniec                                                                                                    |
| Ustawienia IN++OHM dia wszyskóch imi<br>→ Parametry firmy<br>→ Papier firmowy<br>→ Papier firmowy<br>→ Watości kalkulacyjr<br>Us<br>zd<br>→ Tabela walut<br>→ Tabela walut<br>→ Tabela walut<br>→ Tabela WAT<br>→ Tabela WAT<br>→ Tabela WAT<br>→ Tabela walut<br>→ Standardowe pola d<br>→ Schematy e-maili<br>→ Oznaczenie nadawc<br>B-M Skoroszyt/NiZ<br>B-→ Ustawienia katalogów<br>B-→ Artykuly<br>→ Artykuly                                                                                                    | Tabela jednostek<br>stal. jakie dane mają być wyśw<br>lefniować stale wpisy i ustan<br>Pole wyboru z filtrem<br>Wyświetlane będą wpisy:<br>godz<br>ha<br>kg<br>ma<br>m3<br>~_Przyporządkuj wpis<br>~_Przyporządkuj wpis                                                                                                    |
| Ogoine     Ola informacyine ar     Ola informacyine ar     Ola informacyine bl     Ola informacyine bl     Wytyczne do tabeli c     Magazyn - administr.     Magazyn - załóż / us     Magazyn - załóż / us     Adgazyn - załóż / us     Autom. numeracja - r     Autom. numeracja - r     Autom. nu | Pole wyboru ze stałymi wpisami         Aby ujednolicić różne pisownie dla wybranej jednostki, podaj ją w tabeli i zdecyduj, jakiej pisowni użyć. Wszystkie jednostki, których nie ma w tabeli, pozostają niezmienione.         Jednostka ● Czy do Możliwa pisownia, kod, skrót         cm       tak       CM         cm2       tak       CM2         cm3       tak       CM2         cm4       tak       CM2         cm3       tak       CM2         stak       CM3       Załóż         usi       tak       LTR, UTR         m       tak       M. METR         mm       tak       SZT. SZTUK SZT         o iednostki Usiadności mosa mieć.       siednostki Usiadnoścenie jednostki następuje podczas         zapisi       Skoroszyty: ujednolicenie pisowni         w programie IN-FORM       cześnie (zamiana będzie |
|                                                                                                    | Zapisz Wyc <u>o</u> faj zmiany Zamknij                                                                                                    |

Funkcja ta może być również przydatna dla firm, które świadczą usługi na rynku amerykańskim lub w Wielkiej Brytanii, gdzie jest używany imperialny system miar, ponieważ umożliwia wprowadzenie do programu również i tych jednostek, dzięki temu unikniesz pomyłek.

## Moduł podstawowy: Wyszukiwanie i nowa nawigacja w dokumentach

Kiedy opracowuję duże, wielostronicowe projekty i okazuje się, że muszę wprowadzić pewne drobne zmiany, nie tak łatwo mogę wyszukać wybraną pozycje w dokumencie. Czy program IN-FORM oferuje tutaj jakieś wsparcie?

Tak, w najnowszej, 19.00 wersji programu IN-FORM udostępniliśmy funkcję wyszukiwania wewnątrz samego dokumentu, szczególnie przydatną przy opracowywaniu wielostronicowych ofert. Z jej pomocą łatwo i wygodnie znajdziesz wybraną pozycję w dokumencie, podając fragment tekstu dotyczący artykułu.

Program przeniesie widok na tę pozycję i podświetli ją na żółto, podobnie jak w wyszukiwarkach internetowych. Za pomocą strzałek można szybko przechodzić do kolejnych wyników wyszukiwania.

| Uruchom    | nawigację             |                            |                                                                 |                     |             |                                                                                                    |
|------------|-----------------------|----------------------------|-----------------------------------------------------------------|---------------------|-------------|----------------------------------------------------------------------------------------------------|
|            |                       | a O15/000002               |                                                                 |                     |             | L 🛛 🗙                                                                                                    |
| H 🗕 🗖      | 0, 🗟 🗟 👌              | 6 <b>h</b> 🗐 🗠             | Wprowadź w                                                      | /yrażenie, "        | /e 100% 🔻   | OK ESC M                                                                                                    |
| > 00       | Tvt 1 = 💼 💋           | 8 😒 %                      | którego szuk                                                    | asz                 |             | Σ<br>citil                                                                                                    |
| × 6-       |                       |                            |                                                                 |                     |             |                                                                                                    |
| Szukaj wg. | obrzynana             | •                          |                                                                 | ×J                  | Wynik 1 z 5 | Wybierz zakładke                                                                                                    |
|            | Pozycja               | ić J.m.                    | Oznaczenie                                                      | Cena jed. Cen       | ia cał.     | nawigacji $2 \sim 10^{-10}$                                                                                                    |
| TEKST      | I. Roboty rozbiórkow  | /e:                        |                                                                 |                     |             | Nawigacja Podgrązowan, poznacionany                                                                                                    |
| TEKST      | 1. Rozebranie pokry   | cia dachowego z            | dachówek - dachówka kerpióv                                     | vka, pokrycie podwó | jne:        | 🗧 015/00002                                                                                                    |
| >          | 01.01                 | 15 <mark>4</mark> 00 r-g   | Nr artykułu: DESKI OL RZY                                       | N. 50               | o 2.785,86  | E I. Roboty rozbiórkowe:                                                                                                    |
| >          | 01.02                 | 0,4€ m3 ▼                  | Deska iglasta <mark>obrzynana</mark><br>gr. 50mm. <u>kl</u> .ll | 888,74              | 382,16      | O 1. Rozebranie pokrycia dachowego z dachówek - dachówka karpi     PRACOWNIK: Dekaz     Dacka jelekaz     Dacka jelekaz                                            |
| TEKST      | 2. Rozebranie pokry   | <b>/cia dac</b> howego z   | dachówek - gąsiory:                                             |                     |             | Oeska iglasta obrzynana gr. somm. kun     Oz. Rozebranie pokrycja dachowego z dachówek - gasjory:                                                                  |
| >          | 01.03                 | 28,00 r-g                  | PRACOWNIK: Dekarz                                               | 18,09               | 506,52      | PRACOWNIK: Dekarz                                                                                                    |
| >          | 01.04                 | 0,36 m3                    | Deska iglasta <mark>obrzynana</mark><br>gr. 50mm. <u>kl</u> .ll | 888,74              | 319,95      | <ul> <li>         — Deska iglasta obrzynana gr. 50mm. kl.ll      </li> <li>         — 3. Rozebranie konstrukcji wiezb dachowych - olacenie dachu,      </li> </ul> |
| TEKST      | 3. Rozebranie konst   | trukcji <u>wiezb</u> dacho | owych - olacenie dachu, odstę                                   | p łat do 24cm:      |             | PRACOWNIK: Dekarz                                                                                                    |
| >          | 01.05                 | 25,00 r-g                  | PRACOWNIK: Dekarz                                               | 18,09               | 452,25      | PRACOWNIK: Dekarz                                                                                                    |
| TEKST      | 4. Rozebranie obrób   | ek blacharskich n          | ynien z blachy nadającej się d                                  | o użytku:           |             | O 5. Wywóz ziemi i gruzu:                                                                                                    |
| >          | 01.06                 | 16.50 r-a                  | PRACOWNIK: Dekarz                                               | 18.09               | 298,49      | PRACOWNIK: Kierowca                                                                                                    |
| TEKST      | 5. Wywóz ziemi i ar   |                            |                                                                 |                     |             | PRACOWNIK: Pomocnik murarza     Samochód samowy ładowawczy 5top                                                                                                    |
|            | 01.07                 | 700 r-a                    | PDACOWNIK: Kiorowca                                             | 11.00               | 83.30       | Σ* Suma akapitu w PLN                                                                                                    |
| <u> </u>   | 01.07                 | 7,00 I-g                   | PRACOWNIK: Kielowca                                             | 11,50               | 65,50       | 🖻 📛 II. Roboty ciesielskie:                                                                                                    |
| 2          | 01.08                 | 17,00 r-g                  | PRACOWNIK:<br>Pomocnik murarza                                  | 9,52                | 161,84      | O 1. Wymiana elementów konstrukcyjnych dachu - krokwie narożne     BRACOWNIK: Kierowca                                                                             |
| >          | 01.09                 | 5,00 m-g                   | Samochód                                                        | 83,82               | 419,10      | PRACOWNIK Nerowca                                                                                                    |
|            |                       |                            | samowyładowawczy 5ton                                           |                     |             | PRACOWNIK: Cieśla                                                                                                    |
|            |                       |                            | Suma акаріти w РЕМ                                              |                     | 5.409,47    | Gwoździe 28x65                                                                                                    |
| TEKST      | II. Roboty ciesielski | e:                         |                                                                 |                     |             | Kiamry clesielskie     Deska iglasta obrzynana, gr. 50mm, kl ll                                                                                                    |
| TEKST      | 1. Wymiana elemen     | tów konstrukcyjny          | ch dachu - krokwie narożne lu                                   | ib koszowe:         |             | <ul> <li>Deska iglasta obrzynana gr. 19-25mm. kl.lll</li> </ul>                                                                                                    |
| >          | 03.01                 | 4.00 r-g                   | PRACOWNIK: Kierowca                                             | 11.90               | 47,60       | Krawędziaki iglaste wymiarowe, nasycone kl.ll                                                                                                    |
| >          | 03.02                 | 78,00 r-g                  | PRACOWNIK: Dekarz                                               | 18,09               | 1.411,02    | Drewno na stemple budowlane iglaste     Samochód samowyładowowczy Ston                                                                                             |
| >          | 03.03                 | 80,00 r-g                  | PRACOWNIK: Cieśla                                               | 18,57               | 1.485,60    | $\Sigma^*$ Suma akapitu w PLN                                                                                                    |
| >          | 03.04                 | 25,00 kg                   | Gwoździe<br>28x65                                               | 9,36                | 234,00      | B- ■ III. Pokrycie z dachówki:                                                                                                    |
| >          | 03.05                 | 861,00 kg                  | Klamry ciesielskie                                              | 7.14                | 6.147,54    | Σ* Suma netto w PLN                                                                                                    |
| <          |                       |                            |                                                                 |                     | ×           |                                                                                                    |
|            |                       |                            |                                                                 |                     |             | Suma: 3.168,02 PLN                                                                                                    |

Ponadto w wersji 19.00 programu IN-FORM udostępniliśmy także nową, wygodną opcję podglądu dokumentu w formie drzewka, które ułatwia nawigację wielostronicowych dokumentów i szybkie poruszanie się między pozycjami. Oczywiście nadal można korzystać ze standardowej formy podglądu wydruku.

## Moduł podstawowy: Indywidualnie dopasowane wydruki

Chciałbym, żeby na wydruku faktury pierwsza drukowała się data dostawy lub usługi, a nie data wystawienia dokumentu. Dodatkowo jest dla mnie ważne, dla jakiej inwestycji ją wystawiam. W jaki sposób mogę te dane zmienić na wydruku?

W najnowszej, 19.00 wersji programu IN-FORM udostępniliśmy w **Opcjach** możliwość edytowania zawartości **Bloku info** drukującego się na każdym dokumencie opracowanym w programie. Dzięki temu teraz bardzo łatwo samodzielnie dopasujesz wydruk zgodnie z indywidualnymi potrzebami twojej firmy, bez konieczności przerabiania wzorca wydruku.

Nową funkcję znajdziesz w drzewku **Edycja pozycji/Blok info**. Weź jednak pod uwagę, że zmiana, którą wprowadzisz, będzie dostępna dla wszystkich typów dokumentów opracowanych w **Skoroszytach**. Warto zatem przemyśleć zmianę standardowych ustawień, uwzględniając wymogi prawne dotyczące wyglądu faktury sprzedaży.

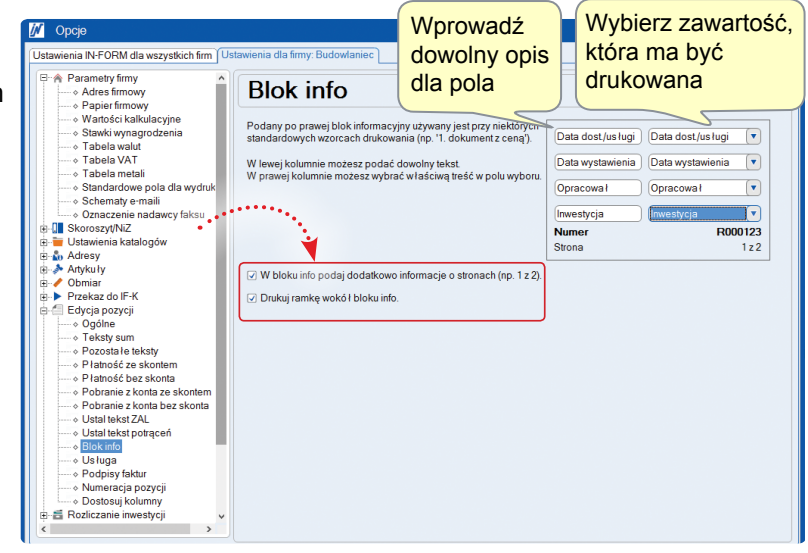

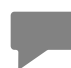

Zmiana ustawień **Bloku info** dotyczy wszystkich standardowych wzorców wydruku. Planując zmianę ustawień, sprawdź, jak zmiana wpłynie na wzorzec wydruku dla **Faktur SP**.

## Moduł podstawowy: Jednolite ujmowanie faktur zaliczkowych

Pracuję jako podwykonawca w ramach różnych inwestycji tego samego inwestora. Często wystawiam faktury zaliczkowe i później chciałbym szybko rozliczyć inwestycję fakturą końcową, ale okazuje się, że muszę po kolei wstawiać każdą fakturę do rozliczenia...

W najnowszej, 19.00 wersji programu IN-FORM ulepszyliśmy funkcję wystawiania faktur zaliczkowych i teraz w momencie wystawiania faktury końcowej za zlecenie będziesz mógł wybrać za jednym razem wszystkie faktury zaliczkowe - zostaną one ujęte w porządku chronologicznym.

| Edycja zalicze                                              | skipotrąceń                                                                             | ZAL                          |
|-------------------------------------------------------------|-----------------------------------------------------------------------------------------|------------------------------|
| Pozycja zaliczki do v<br>Faktury zaliczkow<br>Szczegółowy w | yliczeń<br>e i płatności<br>vykaz wysłanych wniosków o płatność i płatności częściowych | ••••••                       |
| <ul> <li>Potrącenia (świa</li> </ul>                        | 📝 Szukaj/Wybierz                                                                        |                              |
| Tekst startujący:<br>Płatności częściow                     | Szukanie z wzorcem:                                                                     | x                            |
| Oznaczenie                                                  | Uwzględnij następujące typy dokumentów:                                                 | Przeszukaj:                  |
|                                                             | 🗌 Faktura zakupu 🕢 Faktura sprzedaży                                                    | O Tylko otwarty skoroszyt    |
|                                                             | Faktura zakupu korekta     Faktura sprzedaży korekta                                    | Wszystkie skoroszyty         |
|                                                             | Usługa Inne dokumenty                                                                   |                              |
| Tokat końcowar                                              | Znajdź wszystkie dokumenty spełniające następujące warunki wyszukiwanie:                |                              |
| Suma otrzymanyc                                             | -S19/01/0005@"NUMER DOKUMENTU"                                                          | Szukanie <u>r</u> ozszerzone |
| Kwota niezapłacor                                           | 3 znaleziono 3 wybrano                                                                  |                              |
| Listawienia dotycza                                         | Znaleziono dokumenty 🙀 Koszyk                                                           |                              |
| Informacje o prawid                                         | Data dokumentu Numer dokumentu Tytuł Nazwa                                              | Kwota brutto 2 Symbol Status |
| Funkcie                                                     | 07.02.2019 S19/02/0001 Faktura Matysiak Justyna                                         | 15375,00 PLN ZAP. CZĘŚCIOWO  |
| dodatkowe                                                   | 30.01.2019 S19/01/0004 Faktura Matysiak Justyna                                         | 10455,00 PLN ZAPŁACONY       |
|                                                             | <                                                                                       | 9225.00 PLN ZAPŁACONY        |
|                                                             | Zaznacz wszystkie znalezione.                                                           | Szukaj od nowa.              |
|                                                             | Funkcje<br>dodatkowe     *FILTR /<br>WYŚWIETL*     Skorzystaj<br>z filtrów              |                              |

Ponadto jeśli faktury zaliczkowe zostały wystawione na konkretną inwestycję, to program przy wystawieniu faktury końcowej automatycznie zaproponuje do rozliczenia tylko te rachunki, które zostały wystawione w ramach danej inwestycji. Jednocześnie program automatycznie rozpozna, czy zostały one opłacone, wyświetli odpowiedni komunikat, jeśli któraś z faktur nie została opłacona w całości.

Równie szybko będziesz mógł powrócić do dialogu z wybranymi fakturami i wprowadzić poprawki. Wystarczy, że klikniesz na znak wykrzyknika w polu rozliczającym zaliczki.

| 📝 Edycja zaliczek i potrąceń                                                                                                    |                                                                                                    |
|----------------------------------------------------------------------------------------------------|----------------------------------------------------------------------------------------------------|
| ቬ 🗟 + 🔏 🖿 🗎 ነ 🕞 ተ 💖                                                                                                    |                                                                                                    |
| Pozycja zaliczki do wyliczeń                                                                                                    | 🖉 Edycja pozycji ZAL                                                                                                    |
| <ul> <li>Praktu y zaliczkowe i prachości</li> <li>Szczegó lowy wykaz wysłanych wniosków o płatność i płatności częściowych</li> </ul>                                                                       | Numer faktury:     S19/02/0001     A     J 3z 3     Platności, rozliczenia, odpisy                                                                        |
| O Potrącenia (świadczenia usługodawcy takie jak prąd i woda zużyte na budowie, ubezpieczenie budowy)                                                                                                    | Wybierz jeden lub kilka wniosków odaliczkę, lu9 faktury częściowe, które należy uwzględnić w<br>tworzonej fakturze.                                       |
| Tekst startujący:                                                                                                    | Kwota zapłaty: 12.000,00 PLN Status dokumentu nie jest ustawiony na<br>ZAPŁACONY lub WYCOFANY! Kwota                                                      |
| Platnosci częściowe uwzg. VA                                                                                                    | Skonto: PLN niezapłacona powinna przejść do nowo<br>kwota niezapł.: 3.375,00 PLN tworzonej faktury kliknięcie 'Płathości,                                 |
| Oznaczenie NETTO VAT BRAITTO<br>✓ Fakt. nr S19/01/0003 z 22.01.2019 (9.225,00 PLN)                                                                                                    | Zmień Status: ZAP. CZĘŚCIOWO v można odpisać niezapłacone kwoty.                                                                                          |
| Otrzymana płatność z 22.01.2019 -7.500,00 -1.725,00 -9.225,00<br>✓ Fakt. nr 519/01/0004 z 30.01.2019 (10.455,00 PLN)<br>Otrzymana płatność z 29.01.2019 -5.691.06 -1.308.94 -7.000.00                       | O Pozostale p latności     Dla p latności bez przyporządkowanej faktury tutaj wpisujesz datę i kwotę p latności. Jako     oznaczenie podaj tekst pozycji. |
| ! Fakt. nr \$19/02/0001 z 07.02.2019 (15.375.00 PLN)           Otrzymana płatność z 06.02.2019           -9.756.10         -2.243.90                                                                        | Data p latności:                                                                                                    |
|                                                                                                    | Pozycja ZAL<br>Oznaczenie:                                                                                                    |
| Tekst końcowy:                                                                                                    | Fakt. nr S19/02/0001 z 07.02.2019 (15.375,00 PLN)                                                                                                    |
| Suma otrzymanych płatności -28.225,00                                                                                                    | Suma netto: VAT: z VAT: Suma brutto:<br>9756 10 PLN 23% V 2243 90 PLN 12 000 00 PLN                                                                       |
| Kwota niezapłacona w PLN -28.225,00                                                                                                    |                                                                                                    |
| Ustawienia dotyczące obliczania skonta możesz zmienić w oknie 'Zmień warunki p łatności' w pozycji skonto.<br>Informacje o prawid łowej kolejności rodzajów pozycji na końcu dokumentu znajdziesz w pomocy. | dodatkowe                                                                                                    |
| Funkcje<br>dodatkowe         ✓ ZAPŁACONY lub WYCOFANY         QK         Ar                                                                                                    | nutuj                                                                                                    |

## Moduł dodatkowy Usługi serwisowe: Usługi serwisowe w nowej odsłonie

Świadczę usługi serwisowe w zakresie przeglądów i oprócz corocznych przeglądów wykonuje także naprawy w przypadku awarii. Często, aby sprawnie obsłużyć zlecenie od klienta, muszę się przełączać pomiędzy różnymi częściami programu. Nie jest to zbyt komfortowe rozwiązanie...

W wersji 19.00 programu IN-FORM udało nam się zakończyć prace mające na celu zintegrowanie modułu **Usługi serwisowe** z pozostałymi częściami programu. Dlatego najnowsza wersja oferuje wiele ułatwień w zakresie wykonywania codziennych zadań, co wyraźnie wpływa na poprawę ergonomii pracy. Jedną z największych zalet jest udostępnienie planowania terminów usług serwisowych bezpośrednio w kalendarzu grupowym, co zostało szeroko opisane w kolejnym punkcie niniejszej broszury.

W wyniku tych zmian wygląd dialogu usług serwisowych znacznie się uprościł, a najważniejsze funkcje zostały umieszczone bezpośrednio w tych częściach programu, w których obsługa jest bardziej intuicyjna.

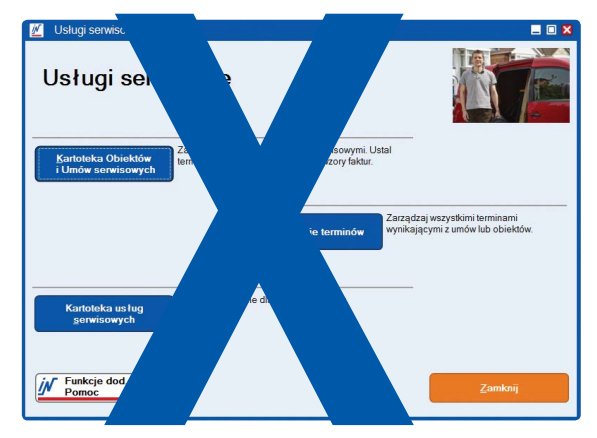

#### Optymalnie zintegrowane usługi serwisowe w 19.00 wersji programu IN-FORM

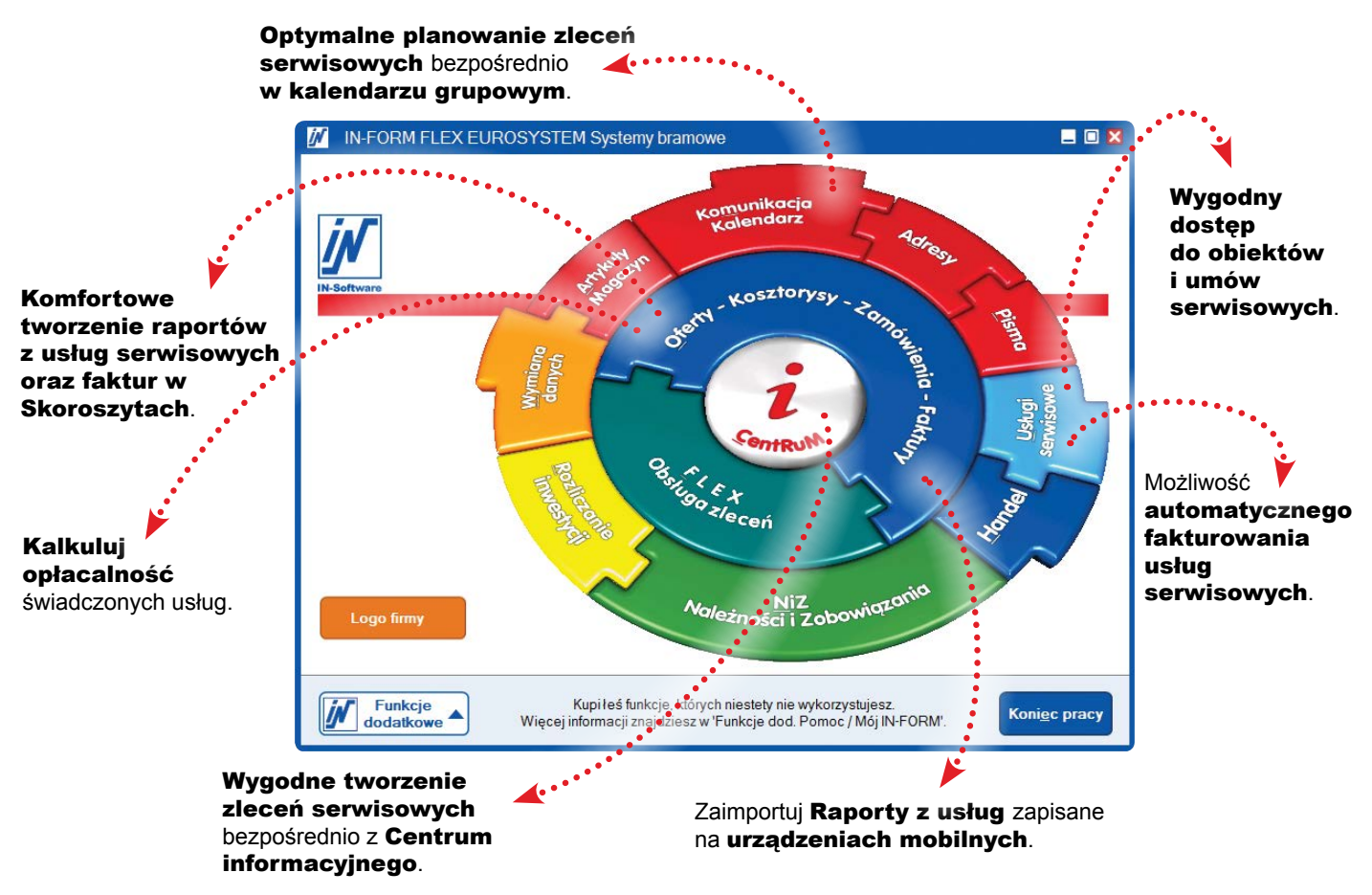

Zainstaluj aktualizację do najnowszej, 19.00 wersji programu IN-FORM i przekonaj się, jak przyjemne jest teraz zarządzanie umowami serwisowymi dotyczącymi obiektów oraz terminami ich przeglądów.

#### Ważne: Jak uruchomić nowy moduł Usługi serwisowe?

Jeśli masz moduł dodatkowy **Usługi serwisowe**, to aby skorzystać z nowych funkcji, konieczne będą wprowadzenie kodu aktywującego moduł w nowej wersji oraz konwersja zapisanych w programie danych. Zwróć się zatem do działu opieki nad użytkownikami, aby otrzymać kod aktywujący.

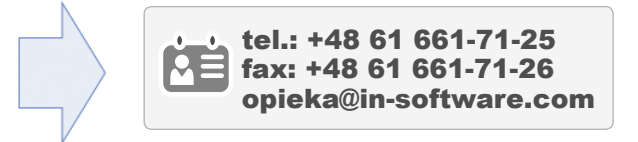

## Moduł dodatkowy Usługi serwisowe: Usługi Serwisowe - przygotowanie i ustawienia

To brzmi interesująco. Co musiałbym zrobić, żeby rozpocząć prace z nowym modułem Usługi serwisowe?

#### Konwersja danych

Przed pierwszym uruchomieniem 19.00 wersji programu IN-FORM z nową wersją modułu **Usługi serwisowe** program rozpocznie automatyczną konwersję danych. Wszystkie dotychczasowe usługi serwisowe i indywidualnie dopasowane wzorce wydruków zostaną przeniesione do **Skoroszytów**. Jest to jednorazowy proces, a czas jego trwania jest zależny od ilości danych zapisanych w systemie.

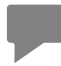

Podczas konwersji danych usługi serwisowe otrzymają w **Skoroszytach** nowe numery. Dotychczasowe numery usług zostaną zapisane w polu **Info/notatka** i będą dostępne w dialogu do wyszukiwania informacji. Dodatkowo wyszukując usługi serwisowe w systemie będziesz mógł skorzystać z kolumny "**Stary numer usługi serwisowej**".

#### Podpis na zleceniach serwisowych

Wraz z nową wersją każdy użytkownik systemu, także w wersji podstawowej programu będzie miał do dyspozycji nowy wzorzec wydruku **Zlecenie usługi** na potrzeby wydrukowania listy prac do wykonania dla serwisanta. Nowościa jest możliwość indywidualnego konfigurowania stopki z podpisem pod tym dokumentem w **Opcjach** programu.

| Advantacy long     Advantacy long     Advantacy     Advantacy     A | a IN-FORM dia wszystkich firm Us                                                                                                    | tawienia dla firmy: Budowla                          | niec                                       |                                                                                                    |                                                                                                    |
|----------------------------------------------------------------------------------------------------|----------------------------------------------------------------------------------------------------|------------------------------------------------------|--------------------------------------------|----------------------------------------------------------------------------------------------------|----------------------------------------------------------------------------------------------------|
| Table VAT     States VAT     States VAT     St | arametry firmy<br>Adres firmowy<br>Papier firmowy<br>Watości kalkutacyjne<br>Stawki wynagrodzenia<br>Tabela walut                                                                                                    | Jsługa<br>w X h ili                                  | kn) Fjr≑ ~0<br>stugi                       |                                                                                                    |                                                                                                    |
| ** > Anny **     ** > Anny **     ** > Anny **     ** > Anny **     ** > Anny **     ** > Anny **     ** > Anny **     ** > Anny **     ** > Anny **     ** > Anny **     ** > Anny **     ** > Anny **     ** > Anny **     ** > Anny **     ** > Anny **     ** > Anny **     ** > Anny **     **     ** > Anny **     **     **     **     **     **     **     **     **     **     **     **     **     **     **     **     **     **     **     **     **     **     **     **     **     **     **     **     **     **     **     **     **     **     **     **     **     **     **     **     **     **     **     **     **     **     **     **     **     **     **     **     **     **     **     **     **     **     **     **     **     **     **     **     **     **     **     **     **     **     **     **     **     **     **     **     **     **     **     **     **     **     **     **     **     **     **     **     **     **     **     **     **     **     **     **     **     **     **     **     **     **     **     **     **     **     **     **     **     **     **     **     **     **     **     **     **     **     **     **     **     **     **     **     **     **     **     **     **     **     **     **     **     **     **     **     **     **     **     **     **     **     **     **     **     **     **     **     **     **     **     **     **     **     **     **     **     **     **     **     **     **     **     **     **     **     **     **     **     **     **     **     **     **     **     **     **     **     **     **     **     **     **     **     **     **     **     **     **     **     **     **     **     **     **     **     **     **     **     **     **     **     **     **     **     **     **     **     **     **     **     **     **     **     **     **     **     **     **     **     **     **     **     **     **     **     **     **     **     **     **     **     **     **     **     **     **     **     **     **     **     **     **     **     **     **     **     **     | Tabela VAT     Tabela metali     Schandardowe pita dla wy     Schematy senali     Porozyte nadawcy fak     Korozyte katalogów     drese                                                                                                    | odpie Ziecenicidawcy<br>Bowięzują nasze opółne warun | Podpis Wysonawcy<br>I sprzedaży i doslawy. | W godzinach pracy<br>dojazdu i pracy w w<br>Prace wystonaeo zg<br>Eleceniciów co załn<br>i czasu.<br>Dostarczony towar<br>wykonawcy aź do c | zawaty jest czas<br>arsztacie,<br>odnie ze zwceniem<br>ierdza zużycie materia<br>pozostaje własnością<br>zakowitej zaplety. |
|                                                                                                    | no for<br>marce of FK<br>or pa pacyogi<br>Optime<br>Tootsy team<br>Pacosta feelway<br>Pacosta feelway<br>Patoods teaksyan<br>Patoods bear skonte<br>Patoods bear skonte<br>Patoonie z konte<br>Patoonie z konte<br>Patoo | Wróć do ustawioń<br>standardowych                    |                                            |                                                                                                    |                                                                                                    |

#### Skoroszyt dla usług serwisowych

Upewnij się, w którym skoroszycie powinny być zapisywane nowe usługi serwisowe. Odpowiednie ustawienia wprowadzisz bezpośrednio w **Opcjach programu > Usługi serwisowe > Ogólne**. Możesz wskazać tylko taki skoroszyt, w którym typ obsługiwanych dokumentów został ustawiony jako **Usługa serwisowa**.

#### Rodzaj pozycji Adres serwisu

Dla rodzaju pozycji **Adres serwisu** będziesz miał do dyspozycji wszystkie zmienne. Będziesz mógł także indywidualnie dopasować teksty. W tym celu wywołaj **Opcje programu > Serwis > Pozostałe teksty**.

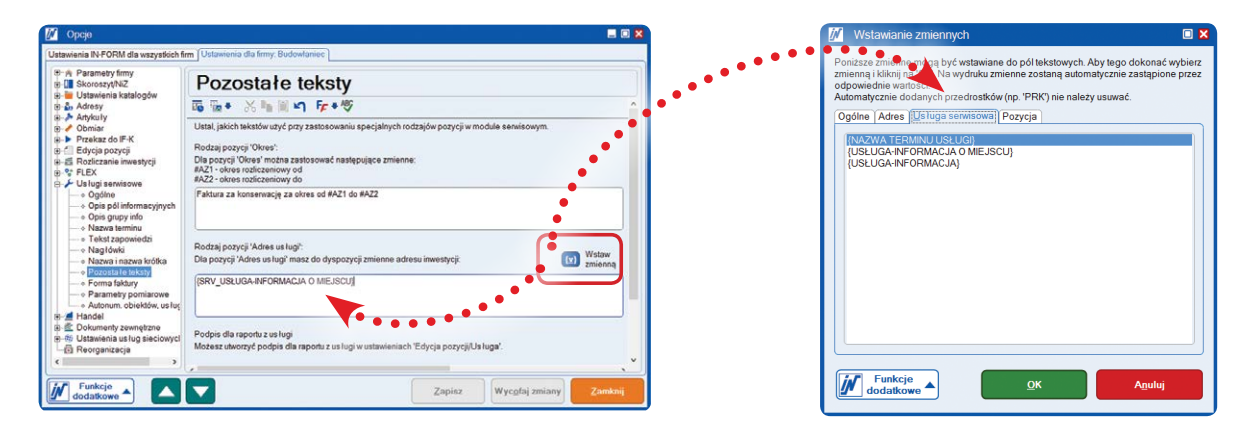

#### Faktury za usługi serwisowe

W **Opcjach > Serwis > Forma faktury** możesz zdecydować o tym, jakie teksty mają się znaleźć na fakturach wystawianych za usługi serwisowe oraz czy mają być pobierane z ustawień dla skoroszytów, czy z wzorcowych faktur przygotowanych dla umów lub obiektów serwisowych.

## Moduł dodatkowy Usługi serwisowe: Planowanie usług w kalendarzu grupowym

#### Nowe planowanie usług serwisowych w praktyce

Czy lepsze zintegrowanie modułu Usługi serwisowe z pozostałymi częściami programu oznacza także, że będę mógł bardziej racjonalnie planować i zarządzać drobnymi zleceniami serwisowymi?

Aby naszym użytkownikom było łatwiej zarządzać terminami usług serwisowych, w wersji 19.00 programu wprowadziliśmy nową funkcję umożliwiającą planowanie terminów usług serwisowych lub mniejszych zleceń bezpośrednio w kalendarzu grupowym w **Systemie komunikacyjnym**, tak byś mógł jeszcze lepiej zorganizować pracę swoich pracowników. Po uruchomieniu tej funkcji za pomocą przycisku **Włącz/wyłącz planowanie usług** w kalendarzu grupowym pojawi się nowe okno z listą usług lub drobnych zleceń oczekujących na wykonanie. Pod przyciskiem **Filtry** zostały udostępnione kryteria filtrowania, dzięki którym można zoptymalizować zawartość wyświetlanej listy w zależności od indywidualnych potrzeb firmy. Ponadto raz ustawione kryteria można zapisać jako schemat pod nazwą własną i wielokrotnie wykorzystywać, co znacznie przyśpiesza pracę z programem.

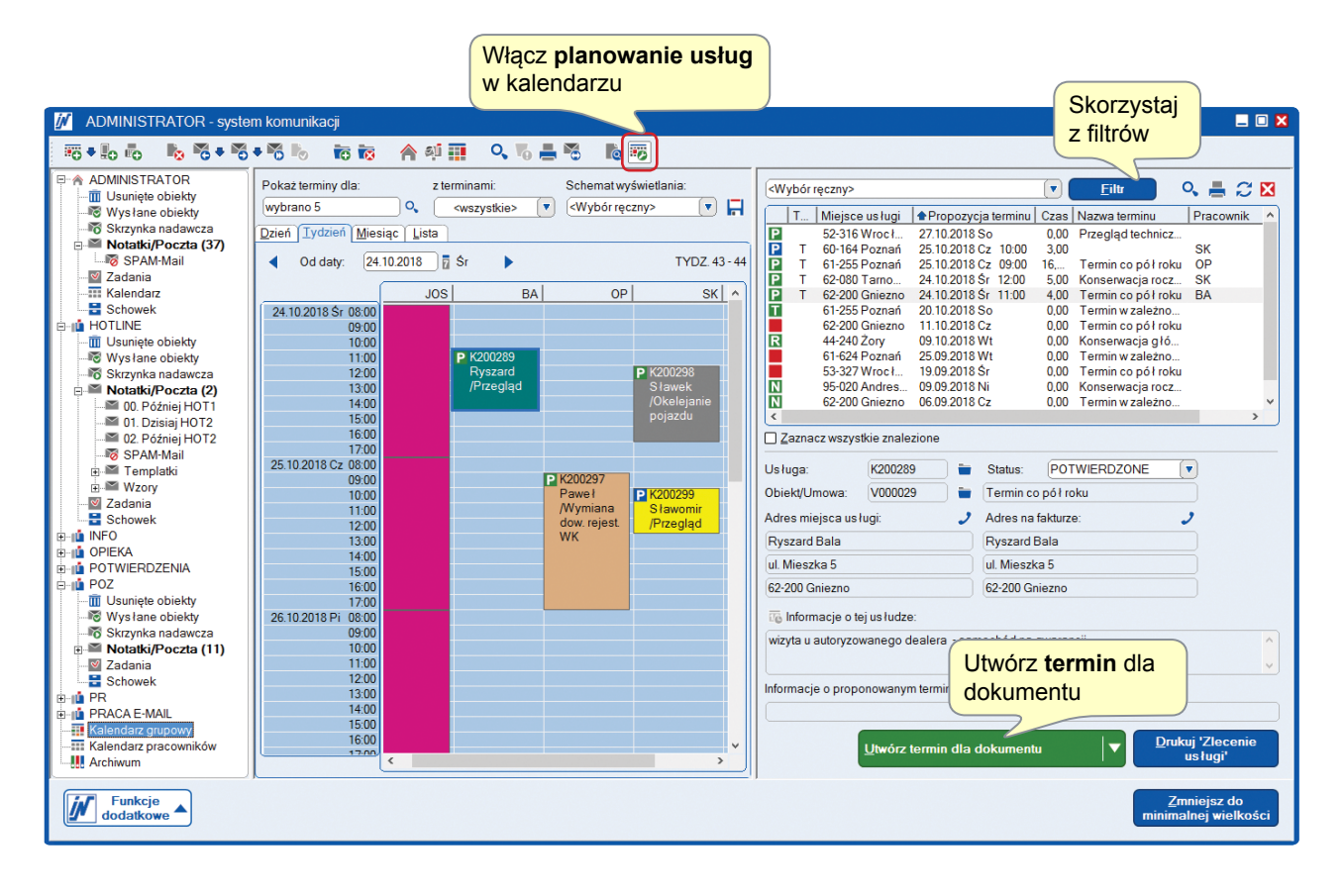

Dysponując podglądem kalendarza dla wybranych pracowników na dany tydzień, bardzo szybko ustalisz, który z pracowników i kiedy może obsłużyć dodatkowe zlecenie, i to jeszcze w trakcie rozmowy telefonicznej z klientem – wystarczy jedno kliknięcie i możesz ustalić, czy ten termin odpowiada twojemu zleceniodawcy. Nie wierzysz? Sam sprawdź, jak doskonale możesz zorganizować swoją pracę za pomocą programu IN-FORM.

Dodatkowo w ramach funkcji do zarządzania terminami usług serwisowych na poziomie kalendarza grupowego udostępniono możliwość tworzenia nowych zleceń serwisowych. Dzięki temu, gdy otrzymasz zgłoszenie awarii, szybko zaproponujesz termin usług i bez problemu ustalisz, którego z pracowników będzie można wysłać na miejsce zgłoszenia. Oczywiście nadal będziesz mógł utworzyć usługę serwisową, korzystając z **Centrum informacyjnego**, i zapisać jej termin w kalendarzu grupowym.

#### Jak to działa? To proste!

#### Pierwszy etap – utwórz małe zlecenie

Będąc bezpośrednio w **kalendarzu grupowym**, możesz teraz skorzystać z funkcji **Utwórz usługę**. Po jej wybraniu program otworzy nagłówek dokumentu, w którym błyskawicznie wypełnisz informacje niezbędne do wykonania zlecenia.

| MATYSIAK JUSTYNA / U19/01/3001                           |                                                                                           |
|----------------------------------------------------------|-------------------------------------------------------------------------------------------|
| Nagłówek Adres inwestycji Usluga Adresy dodatkowe Info o | adresie <u>U</u> stawienia <u>K</u> alkulacja K <u>o</u> sztorys Ceny ii <b>&lt; &gt;</b> |
| Obiekt 08000005 • + 🖬                                    | Klimatyzator jednostka wew. FT35JV1B /DAIKN                                               |
| To Informacje o usłudze: Wprowadź informacje             | Nazwa terminu us ługi:                                                                    |
| przeglą klimatyzatora O USłudze                          | Przegląd gwarancyjny                                                                      |
|                                                          | Usługa dodatkowa, nieplanowana                                                            |
| v -                                                      | <ul> <li>Usługa planowana (ew. łączona z dodatko</li> </ul>                               |
|                                                          |                                                                                           |
| Sprawdź kalendarz pracowników                            | Obszar: Gniezno 💌                                                                         |
| Pracownik Nazwisko praco Numer arty                      | z umową: Tak                                                                              |
| AG Arkadiusz Gas                                         | Rezliczonie przy past. fakturze wg ustawień w                                             |
| Dane o te                                                | erminie pozostaw                                                                          |
|                                                          | none - program                                                                            |
|                                                          | automatycznie                                                                             |
| Termin do Systemu k <u>o</u> munikacyjnego               |                                                                                           |
| Status: NIEPOTWIERDZONE                                  |                                                                                           |
|                                                          |                                                                                           |
| Funkcje dodatkowe     Ukryj zapisz i zamknij             | Lista zadań Raport A <u>n</u> uluj wykonania                                              |

W razie potrzeby bez problemu będziesz mógł przyporządkować obiekt serwisowy do zlecenia. Po wybraniu obiektu serwisowego będziesz mógł określić, czy rzeczywiście chcesz wykonać usługę dodatkową, czy jednak obsłużysz to zlecenie w ramach wcześniej zaplanowanych prac dla obiektu serwisowego.

Korzystając z funkcji **Lista zadań**, będziesz mógł błyskawicznie przygotować listę prac dla tego zlecenia. Informacje na temat terminu pozostaw niewypełnione. Program uzupełni te dane automatycznie.

#### Drugi etap – uzgodnij termin

Nowo wprowadzone zlecenie pojawi się na liście prac do wykonania, ale bez przyporządkowanego terminu. Następnie sprawdź w kalendarzu, kiedy pracownicy dysponują wolnym czasem. Gdy znajdziesz dostępny termin, który zaakceptuje klient, zaznacz wolne miejsce, za pomocą funkcji **Przeciągnij/upuść** przejmij nowo wprowadzone zlecenie do kalendarza pracownika, który będzie je obsługiwał, i gotowe!

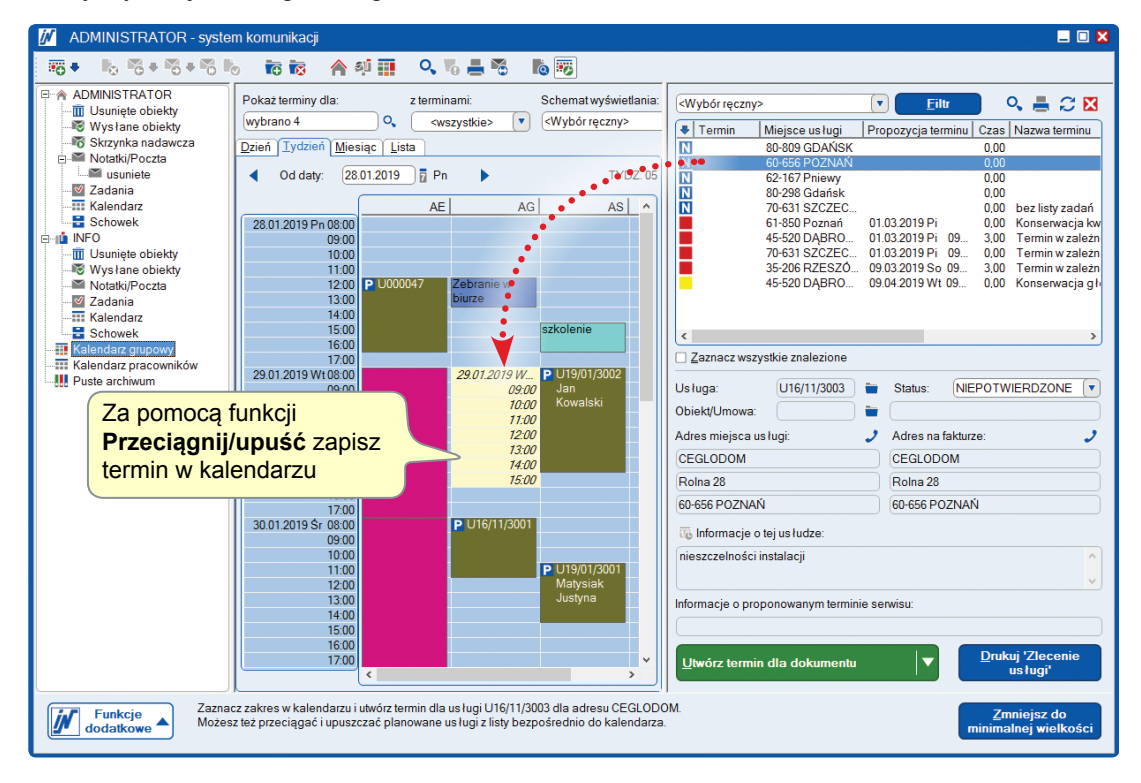

#### Trzeci etap – wydrukuj zlecenie produkcyjne

Gdy potwierdziłeś już termin z klientem i zapisałeś ten termin w kalendarzu, nadszedł czas na przekazanie serwisantowi listy z zadaniami do wykonania. Tę czynność również wykonasz bezpośrednio w kalendarzu grupowym, korzystając z funkcji **Drukuj zlecenie**. Jeśli twoi pracownicy używają urządzeń mobilnych, po prostu wyślij im mailem\* edytowalny plik .pdf, który wypełnią podczas realizacji zlecenia. Sprawnie i prosto!

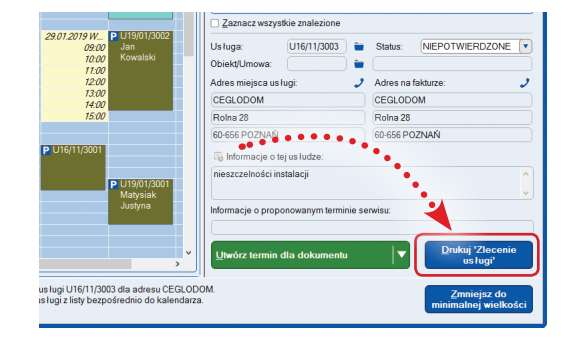

\* Funkcja dostępna z modułem dodatkowym Mail/Fax/SMS plus.

#### Czwarty etap – wprowadź wykonane prace

Po wykonaniu usługi równie łatwo i komfortowo będziesz mógł wprowadzić do programu zrealizowane prace oraz wymienione materiały eksploatacyjne w serwisowanym urządzeniu. W tym celu skorzystaj z funkcji **Raport z usługi** dostępnej w **Skoroszytach**.

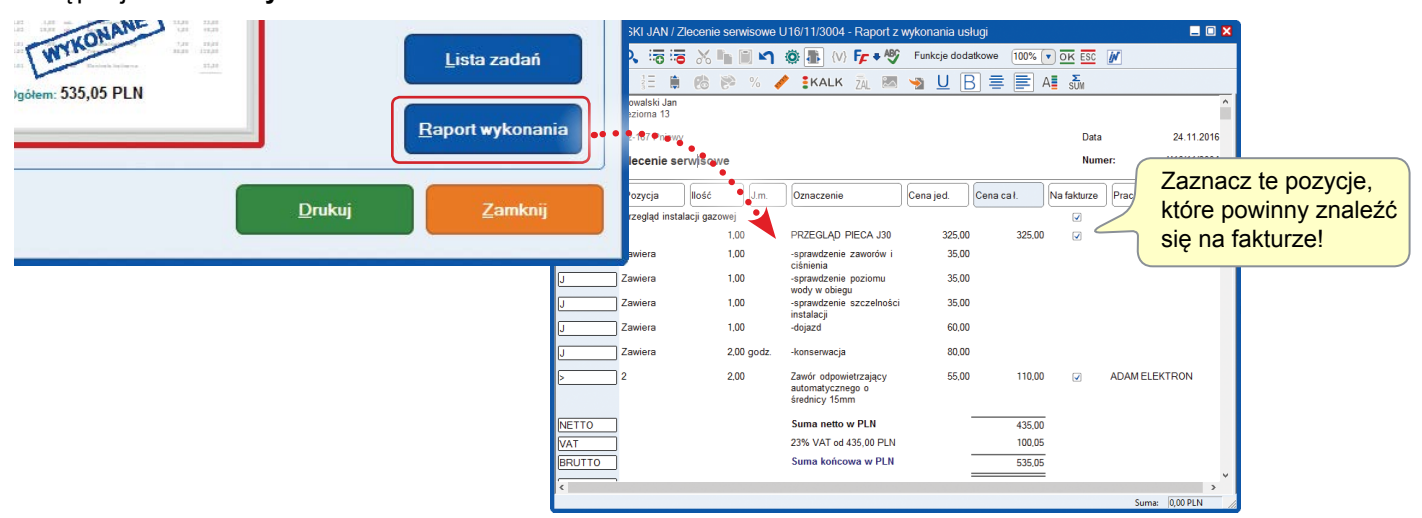

Jeśli twoi pracownicy pracują na urządzeniach mobilnych, możesz błyskawicznie zaimportować protokół, korzystając z funkcji dodatkowej **Import raportu** z wykonania usługi. Dodatkowo jeśli obiekt serwisowy ma ustalone parametry pomiarowe sprawdzane podczas rutynowych przeglądów, szybko uzyskasz do nich dostęp, korzystając z funkcji **Szczegóły** dla pozycji typu **obiekt serwisowy (OBSE)**, dostępnej pod wykrzyknikiem, i bez problemu uzupełnisz ostatnie pomiary. Optymalnie i wygodnie, jak nigdy wcześniej.

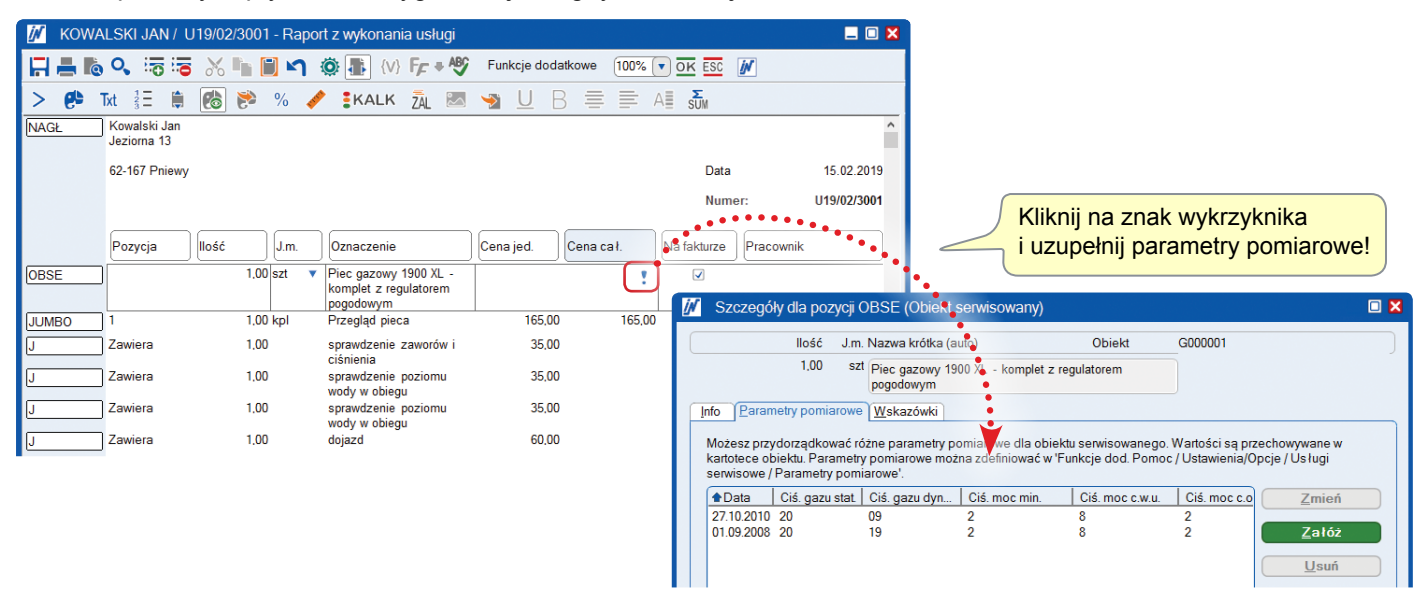

#### Piąty etap – wystaw fakturę

Gdy usługa została zrealizowana, oczywiście należy zadbać o uregulowanie należności. Wystawienie faktury z programem IN-FORM to proste zadanie. W tym celu wystarczy skorzystać z funkcji **Kopiuj dokument**, wybierając raport z wykonania usługi i przekształcając go w fakturę, co prezentuje poniższy dialog.

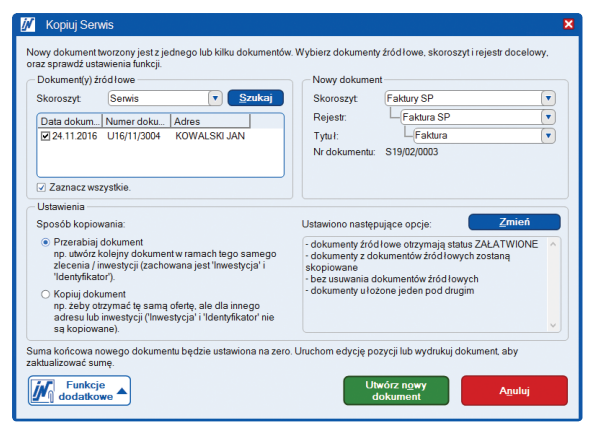

#### Przygotowanie faktur dla usług/umów

Oczywiście nadal możesz skorzystać z funkcji przygotowania faktur dla usług, dostępnej z modułem dodatkowym **Usługi serwisowe**, na przykład gdy wystawienie faktury nie jest związane z wykonaniem konkretnej usługi, ale gdy są one wystawiane na podstawie zawartej umowy serwisowej – raz na kwartał lub raz w roku. Funkcja ta jest dostępna w funkcjach dodatkowych modułu **Usługi serwisowe**.

> Pozostałe informacje na temat funkcji znajdziesz w Pomocy online programu IN-FORM, dostępnej pod przyciskiem **<F1>**.

## Moduł dodatkowy Usługi serwisowe: Rozliczanie inwestycji połączone z serwisem

Naliczamy co roku ryczałtową opłatę za przeglądy serwisowe, ale w trakcie roku zdarzają się awarie, które rozliczamy z tej opłaty, przez co nie widzimy, czy serwisowanie tego obiektu jeszcze się nam opłaca.

Począwszy od wersji 19.00 moduł **Usługi serwisowe** oferuje bezpośrednie połączenie z **Rozliczaniem inwestycji.** Dzięki temu możliwe jest założenie inwestycji i kalkulowanie kosztów obsługi serwisowej danego obiektu. Inwestycja taka jest połączona z każdym zleceniem wystawianym na potrzeby serwisowania urządzenia, dzięki czemu wszystkie wykorzystane części oraz robocizna są zliczane i możliwe jest oszacowanie opłacalności serwisowania obiektu.

#### Załóż inwestycje dla obiektu serwisowego

Wprowadź dany obiekt serwisowy w **Kartotece usług serwisowych**, następnie przejdź na zakładkę **Info1** i załóż nową inwestycję. Kiedy będziesz tworzył nowe zlecenie serwisowe dla danego obiektu, program automatycznie przypisze je do tej inwestycji.

| 🚺 Usługi serwiso                   | we                        |                |                     |                            |                 |               | 💶 🗆 🔀         |
|------------------------------------|---------------------------|----------------|---------------------|----------------------------|-----------------|---------------|---------------|
| Ka <u>r</u> ta: G000001            |                           | Jan Kowals     | ki, 70-(<br>v 1900) | 631 SZCZECI                | N               | Obiekt        | 2             |
| Info 2                             | <u>P</u> aramet           | y pomiarowe    |                     | Histo                      | pria            | Nota          | t <u>k</u> a  |
| Adres inwesty <u>c</u> ji          | Adres na <u>f</u> akturze | Adresy dodatko | owe                 | <u>O</u> biekt             | <u>T</u> erminy | <u>U</u> mowa | Info <u>1</u> |
| Informacje o serwis<br>Inwestycja: | ie<br>NAPSERW01           | < + =          | Rola in<br>Pola p   | formacyjne<br>rzejmowane s | a do us ługi o  | raz faktury.  |               |
| Opracował:                         | Administrator             |                | INFO 1              |                            |                 |               |               |
| Obszar:                            | Nowe Miasto               | <b></b>        | INFO 2              |                            |                 |               |               |
| Identyfik.:                        | Przeglądy                 | <b>•</b>       | INFO 3              |                            |                 |               |               |
| Pracownik                          | Nazwisko pracown          | ika            | INFO 4              |                            |                 |               |               |
| AE                                 | Adam Elektron             |                | INFO 5              |                            |                 |               |               |
| Pracownik:                         | Adam Elektron             | <b>v</b>       | INF06               |                            |                 |               |               |

#### Jak uruchomić nowy moduł Usługi serwisowe?

Pozwól, że zaprezentujemy zalety pracy z nowym modułem bezpośrednio na ekranie twojego monitora. Doradzimy optymalne rozwiązanie - bezpłatnie i niezobowiązująco!

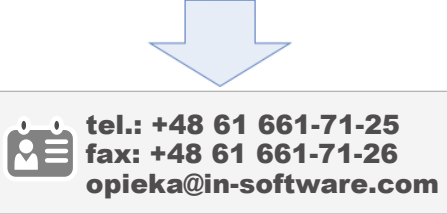

## Pracujesz z modułem Usługi serwisowe w dotychczasowej wersji?

Aby skorzystać z nowych funkcji, zwróć się osobiście po **kod aktywujący**,

Potrzebujesz

pomocy przy

po **kod aktywujący**, a który otrzymasz błyskawicznie p całkowicie bezpłatnie! P

aktualizacji lub przy pracy z programem? Przyjedziemy do ciebie!

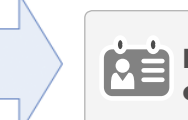

Prześlij nam e-mail: opieka@in-software.com

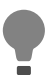

Pamiętaj, żeby w **Opcjach** programu dla **Skoroszytów** zaznaczyć funkcję "**użyj jako dostarczono w inwestycji**", dzięki któremu dane z opracowanych dokumentów będą automatycznie przejmowane do **Rozliczania inwestycji**. Jeśli nie wykonasz powyższego ustawienia w **Opcjach** programu, będziesz musiał pamiętać, aby każdorazowo wskazać takie ustawienie w **nagłówku** opracowanego dokumentu.

## Moduł dodatkowy Mail/Fax/SMS plus: Wzorce dla maili standardowych

Znaczną część oferty lub zamówień wysyłam mailem. Wprawdzie mail zawiera standardowy podpis, ale oprócz tego podaje informacje, jakiej oferty on dotyczy, no i zmieniam treść samej wiadomości w zależności od tego, jaki dokument wysyłam. Czy program oferuje tutaj wsparcie, żeby nie trzeba było wykonywać tego ręcznie?

Tak, w najnowszej, 19.00 wersji programu IN-FORM wprowadziliśmy korzystne zmiany, dzięki którym przesyłanie dokumentów przygotowanych w programie mailem stanie się dziecinnie proste. A wszystko dzięki udostępnieniu nowej funkcji, umożliwiającej przygotowanie wzorcowych maili\*, z których można skorzystać, wysyłając dokumenty opracowane w **Skoroszytach** programu IN-FORM.

|                  | 🚺 🛛 Faktura n                        | r P19/02/0027                                                                                                    |    | _ 🗆 🔀           |
|------------------|--------------------------------------|----------------------------------------------------------------------------------------------------|----|-----------------|
|                  | <u>O</u> d:                          | POZ                                                                                                    | 0, |                 |
|                  | Wyślij do:                           | nb@in-software.com                                                                                                    | 0, |                 |
|                  | <u>K</u> opia do:                    | Tytuł wiadomości                                                                                                    | 0, |                 |
|                  | Ukry <u>t</u> a kopia:               | jest tworzony                                                                                                    | 0, | Nie wysłano     |
|                  | <u>Ty</u> tuł:                       | Faktura nr P19/02/0027 automatycznie!                                                                                                    |    |                 |
|                  | "o ≈o • ≡                            | •                                                                                                    |    | O Notella       |
|                  | In <u>f</u> ormacja H.IN             | -SOFTWARE POL/Inwestycja                                                                                                    |    | O Zadanie       |
|                  | 🌆 😨 🕈 👌                              |                                                                                                    |    | O Termin        |
|                  | Szanowni Państv                      | V0,                                                                                                    | ~  | Priorytet:      |
|                  | vv załączniku prz                    | zesyłamy takturę nr P 19/02/0027 wystawioną na podstawie zawartej umowy serwisowej.                                                                                                  |    | Vormalny V      |
|                  | Wybierając progr<br>troszczymy się o | amy IN-FORM z umową serwisową, możecie Państwo być spokojni, ponieważ to my<br>o to, żeby system komputerowy używany przez Państwa w codziennej pracy oferował niezawodne wsparcie w |    | Otwarte         |
|                  | prowadzeniu firm                     | y zarówno dziś, jak i w przyszłości.<br>w serwisowej zyskuja Państwo nastepujące korzyści                                                                                            |    | Prywatnie       |
| Tekst wiadomości |                                      | y oo moonoy zyonajų i unorno naciępająco nacijota.                                                                                                    |    |                 |
| jest wstawiany   | coroczne     coroczne                | aktualizacje systemu IN-FORM<br>bezołatne konferencie szkoleniowe dla użvtkowników orαanizowane w wybranych miastach                                                                 |    |                 |
| automatycznie!   | bezpłatny                            | dostęp do telefonicznej linii pomocy                                                                                                    |    |                 |
|                  | <ul> <li>pakiety sz</li> </ul>       | koleniowe w atrakcyjnych cenach, dopasowane do indywidualnych potrzeb Panstwa firmy.                                                                                                 |    |                 |
|                  | Więcej informacj                     | i znajdą Państwo na naszej stronie: <u>https://www.in-software.pl/umowa_serwisowa.html</u> .                                                                                         |    |                 |
|                  | Z góry dziękujem                     | y za terminowe uregulowanie należności.                                                                                                    |    |                 |
|                  | Z pozdrowieniam                      | i                                                                                                    |    |                 |
|                  | Dział Administra                     | çi                                                                                                    |    |                 |
| Nazwa pliku      | IN-Soft                              | ware                                                                                                    |    |                 |
| iest nadawana    |                                      | Dodatkowy załącznik                                                                                                    | ~  |                 |
| automatycznie!   | IN-Software Pols                     | ndt E Dni IN-EORMacvine 2019 odf                                                                                                    | -  |                 |
|                  | E 1 13_02_0027                       |                                                                                                    |    |                 |
|                  |                                      |                                                                                                    |    |                 |
|                  | Funkcje                              | Przypo <u>m</u> nij:<br>Wyślij                                                                                                    |    | <u>Z</u> amknij |
|                  | uouaikoi                             | 15.02.2019 Pt o: 11:10                                                                                                    |    |                 |

\* Funkcja ta jest dostępna z modułem dodatkowym Mail/Fax/SMS Plus.

Aby przygotować standardowy wzorzec maila, uruchom **Opcje** programu i wybierz **Parametry firmy**, a następnie **Schematy e-maili**. Wówczas będziesz mógł wprowadzić wiele informacji, które zautomatyzują proces wysyłania maili. Dzięki temu zyskasz na czasie tam, gdzie inni go tracą.

Wprowadź tekst wiadomości, tytuł maila oraz nazwę dla załącznika. Co najważniejsze, przygotowując schemat, będziesz mógł wykorzystać zmienne, dzięki którym treść wiadomości zostanie automatycznie spersonalizowana przez program, co pozwoli uniknąć pomyłek. Możesz także na stałe wprowadzić dodatkowe załączniki do maila, których treść nie ulega zmianie, na przykład ogólne warunki współpracy.

| Ustawienia IN-FORM dla wszystkich firm                                                                                                    | n ) Ustawienia dla firmy: IN-Software Polska Sp. z o.o.                                                                                                    |
|----------------------------------------------------------------------------------------------------|----------------------------------------------------------------------------------------------------|
| <ul> <li>Parametry firmy</li> <li>Adres firmowy</li> <li>Papier firmowy</li> <li>Wartości kalkulacyjne</li> <li>Stawki wynagrodzenia</li> <li>Tabela walut</li> <li>Tabela VAT</li> <li>Tabela VAT</li> <li>Tabela metali</li> <li>Stavitardowe pola dla wyd</li> <li>Schematy e-maili</li> <li>Oznaczenie nadawcy fakst</li> <li>Skoroszyt/NiZ</li> <li>Ustawienia katalogów</li> <li>Adresy</li> <li>Attyku ły</li> <li>Obmiar</li> <li>Przekaz do IF-K</li> <li>Edycja pozycji</li> <li>Rozliczanie inwestycji</li> <li>FLEX</li> <li>Usługi serwisowe</li> <li>Handel</li> <li>M kartoteka użytkowników</li> <li>Schematy zewnętrzne</li> <li>W stawienia us ług sieciowych</li> <li>Reorganizacja</li> </ul> | Schematy e-maili         Taki schemat do "IN-Software E-Mail" można wykorzystać utworzone wcześniej schematy e-maili.         Taki schemat można zapamiętać w schemacie wydruku, który z kolei może być przyporządkowany do rejest "Skoroszyt/NiZ / Skoroszyty, rejestry".         Schemat e-mail:       Faktura         Taki schemat e-mail:       Faktura         Image:       Faktura         Tytuł:       Faktura nr #BL         Tytuł:       Faktura nr #BL         Szanowni Państwo,       Image:         Uprzejmie dziękujemy za otrzymaną informację.       W odpowiedzi na Państwa prośbę w załączniku przesyłamy fakturę nr #BL.         Z góry dziękujemy za terminowe uregulowanie należności.       Zredaguj treść wiadomości! |
| < >                                                                                                    | <podpis e-mailu="" w=""> (wprowadzany automatycznie z kartoteki pracowników) Drukowanie jako e-mail tworzy zawsze plik PDF. Jest on dodawany jako za łącznik do e-maila. Nazwa pliku: #BL.pdf Ustal nazwę pliku Pozostałe za łącznik: Dołącz dodatko załącznik</podpis>                                                                                                    |

Aby skorzystać z przygotowanego maila wzorcowego, wydrukuj przygotowaną ofertę, używając z drukarki IN-Software e-mail.

Wówczas w dialogu drukowania pojawi się nowa zakładka **Schemat e-mail**.

Następnie wskaż schemat maila dla ofert utworzonych wcześniej w **Opcjach** i zapisz schemat wydruku jako **Oferta elektroniczna**.

Raz zapisany schemat możesz wykorzystywać wielokrotnie.

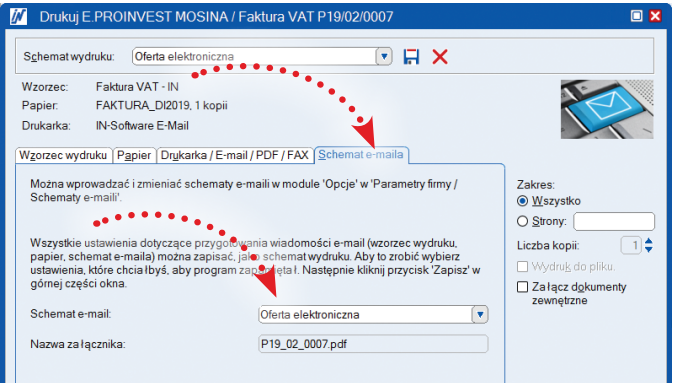

## Moduł dodatkowy Mail/Fax/SMS plus: Automatyczne wysyłanie faktur mailem

Coraz więcej moich klientów chce otrzymywać faktury mailem. Nie pamiętam jednak, które to są firmy. Czy jest możliwość zaznaczenia tego w systemie, tak żeby w wypadku raz otrzymanej prośby od kontrahenta każda kolejna faktura była automatycznie wysyłana mailem?

W ramach kolejnego etapu dostosowania programu IN-FORM do pracy z dokumentami elektronicznymi w wersji 19.00 udostępniliśmy nową funkcję, która zoptymalizuje proces wysyłania faktur sprzedażowych mailem\*.

Funkcję znajdziesz na zakładce F-K w Kartotece adresów. Wystarczy zaznaczyć opcję Wysyłaj faktury przez e-mail, a program zaproponuje adres mailowy, na który należy przesłać dokument, pobierając go z zakładki Adres do korespondencji. Oczywiście zawsze możesz wprowadzić inny adres e-mail podany przez kontrahenta.

Jeżeli chciałbyś tę opcję zaznaczyć dla wielu kart jednocześnie, skorzystaj z funkcji dodatkowych Zmiana danych dla wybranych adresów. Następnie uruchom sortowanie w dialogu wyszukiwania informacji po polu Faktury e-mail i sprawdź poprawność adresów mailowych. Łatwo, szybko i wygodnie – ponieważ tak pracuje się z programem IN-FORM.

| Ka <u>r</u> ta: EAB |                            | A 6                       | Η Α<br>BI<br>2-030 Luboń |                                  |                                |                                  | Klien         |                    |
|---------------------|----------------------------|---------------------------|--------------------------|----------------------------------|--------------------------------|----------------------------------|---------------|--------------------|
| Cec <u>h</u> y      | Ľ.                         | Lista <u>M</u> ateria     | łów                      | <u>C</u> eny ir                  | ndywidi                        | ualne                            |               | Notatka            |
| Adres do kores      | pondencji                  | Adres inwesty <u>cj</u> i | I <u>N</u> -POZ          | <u>  IN-KO</u>   I               | Info <u>1</u>                  | Info 2                           | ] <u>Е</u> -К | Dane <u>b</u> ankı |
| Tabela cen:         |                            | Cena SP                   |                          | Konto osobowe                    | e: (                           | 2010100                          | <b>•</b> + #  | ¥                  |
| Waluta:             |                            | PLN 🔽                     |                          | NIP:                             |                                | 889-14-38-310                    |               |                    |
| -Warunkipłatn       | ości                       |                           |                          | Rabat                            |                                |                                  | %             |                    |
| Zapłata (dni):      | <ul> <li>až do:</li> </ul> | 14 dni<br>14 nostępnego r | niesiąca                 | Limit kredytowy<br>Konto rzecz.: | r (<br>© (                     | P <b>®</b> p <b>®</b> nej w ksie | J TPLN        | tym adresem)       |
| Skonto [dni]:       | <ul> <li>až do:</li> </ul> | dni<br>następnego r       | niesiaca                 |                                  | 0                              | vie proponuj kol                 | nta           |                    |
| Skonto [%]:         |                            | %                         |                          | Blokada mo                       | nie do p<br>nitów.<br>tury prz | ez e-mail                        |               | MP                 |
|                     | 🗌 na materi                | ał 🗌 na sprzęt            |                          | E-mail do fa                     | iktury:                        | aniela@i                         | interia.pl    |                    |
|                     | 🗌 na pracę                 | 🗌 na usługi               | obce                     | Umowa o m<br>podpisu.            | ożliwoś                        | ici wystawiania f                | faktury bez   |                    |
|                     |                            |                           |                          |                                  |                                |                                  |               |                    |

Aby cały proces odbywał się automatycznie, w Opcjach programu należy przygotować schemat maila dla faktur, podobnie jak zostało to opisane dla ofert. Następnie przygotowany schemat należy powiązać ze skoroszytem dla faktur sprzedaży. Dzięki temu program automatycznie zaproponuje wysłanie faktury mailem w wypadku zaznaczenia powyższej opcji w Kartotece adresów. Pobierz aktualizację programu i korzystaj z nowych udogodnień.

\*Aby z niej skorzystać należy mieć licencję z modułem dodatkowym Mail/Fax/SMS Plus.

#### Potrzebujesz wsparcia podczas pracy z modułem Mail/Fax/SMS plus?

Dzięki szkoleniom online zaprezentujemy ci zalety pracy z modułem Mail/Fax/SMS plus bezpośrednio na ekranie twojego monitora.

Szkolenia telefoniczne to inspirująca forma zdobywania wiedzy - szybka i korzystna cenowo!

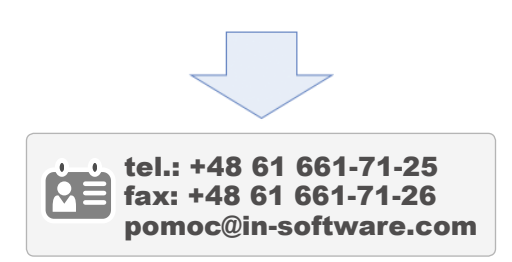

#### Chciałbyś rozszerzyć licencję o moduł Mail/Fax/SMS plus?

Zwróć się do działu opieki nad użytkownikami, wówczas przedstawimy online zalety pracy z modułem do obsługi maili oraz przygotujemy dla ciebie indywidualnie dopasowaną ofertę na rozszerzenie licencji.

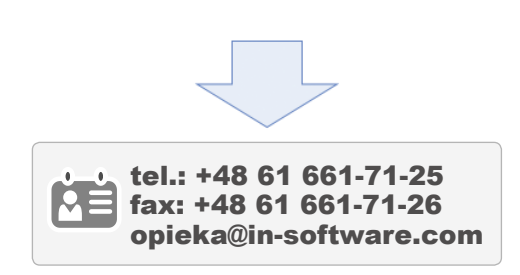

## Moduł dodatkowy Mail/Fax/SMS plus: Automatyczne rozpoznawanie maili po projekcie

Kiedy otrzymuję mail od kontrahenta zapisanego w bazie danych, program automatycznie podpina taką wiadomość pod jego kartę, dzięki czemu w jednym miejscu mam dostęp do całej korespondencji mailowej. Niestety, jeśli chodzi o inwestycje, to program już nie rozpoznaje tego automatycznie i muszę taką wiadomość podpiąć ręcznie. Nie zawsze jednak o tym pamiętam.

W najnowszej, 19.00 wersji programu IN-FORM także w tym obszarze wprowadziliśmy usprawnienie i teraz program automatycznie przyporządkuje otrzymaną wiadomość do danej inwestycji.

Aby było to możliwe, powinny być spełnione dwa warunki: po pierwsze należy pracować z funkcją automatycznej numeracji inwestycji, a jej nazwa powinna być wpisana w polu dotyczy. Jeśli skorzystasz z nowej funkcji umożliwiającej tworzenie schematów maili, będziesz mógł zautomatyzować proces obsługi wiadomości powiązanych z daną inwestycją.

| 📝 ZWUS U       | 16/11/3002 NAPGWAR01 [NOWAK JAN, Firma IN-FORM PRO Budowlaniec] | _ 🗆 🗙                  |
|----------------|-----------------------------------------------------------------|------------------------|
| Nadawca:       | ADMINISTRATOR                                                   |                        |
| Adresat        | AG                                                              |                        |
| <u>Ty</u> tuł: | ZWUS U16/11/3002 - NAPGWAR01 [NOWAK JAN]                        |                        |
| 10 🐔 🕈 🗞       | + 🖏 + 🌉                                                         | Wysłano dnia:          |
| Informacia NO  | NAK JAN/NAPGWAR01                                               | 15.02.2019 16:23       |
| Adres:         |                                                                 | 7                      |
| Kontakt:       | <standard> Kopiuj dane</standard>                               | Notatka                |
| Nazwa:         | Nowak Jan Telefon:                                              | O Zadani <u>e</u>      |
| Ulica, nr:     | Jerozolimska 12 Komór                                           | Prioritet              |
| Kod/miejsc.:   | 00-140 Warszawa 🍟 Prywatny:                                     | ✓ Normalny ▼           |
| Inwestycja:    | NAPGWAR01 🔍 🕂 🖮                                                 | Status:                |
|                | naprawy gwarancyjne                                             | Otwarte 💌              |
|                |                                                                 | 🗆 Pr <u>y</u> watnie ! |
|                |                                                                 |                        |

## Moduł dodatkowy Mail/Fax/SMS plus: Schematy dla odbiorców maili i terminów

Odkąd pracuję z modułem Mail/Fax/SMS plus, nie wyobrażam sobie innego sposobu pracy, jeśli chodzi o obsługę maili w firmie. Bardzo często wysyłamy maile o tej samej treści, na przykład dotyczące protokołów zdawczoodbiorczych, planu zebrania czy statusu projektu, do kilku adresatów. Trochę mi przeszkadza, że muszę za każdym razem wyszukiwać i wybierać pojedynczo każdy adres mailowy. Czy można to zrobić inaczej?

W zasadzie już w poprzednich wersjach program IN-FORM oferował możliwość zapisywania schematów dla wybranych adresatów poczty elektronicznej, ale w dialogu **Szukaj/wybierz**, przez co możliwości odnalezienia i skorzystania z tej funkcji nie była oczywista dla każdego użytkownika.

Dlatego w wersji 19.00 programu IN-FORM funkcja ta została udostępniona bezpośrednio w dialogu służącym do wybierania adresów mailowych. Aby z niej skorzystać, wystarczy raz ustalić określoną listę adresatów, zapisać schemat, i gotowe!

Raz zapisany schemat można wykorzystywać wielokrotnie zarówno do wysłania wiadomości, jak i do potwierdzania terminów spotkań.

| Adresy zewnętrzne (karto                                                                                         | eka adresów) Adresy wewnętrzne (kartoteka p | oracowników)           |                          |
|----------------------------------------------------------------------------------------------------|---------------------------------------------|------------------------|--------------------------|
| Szukaj według:                                                                                                   | ✓ Uwzględnij wszystkie osoby k              | ontaktowe Szuka        | nie rozszerzone          |
| WYBRANO 9                                                                                                    | Uwzględnij wszystkie miejsca                | dostawy                |                          |
| Znaleziono 9 wpisów                                                                                              | Również adresy <u>b</u> ez e-maila          | Ēdy                    | ycja adresów             |
| Adres                                                                                                    | Osoba kontaktowa/Miejsce dostawy            | Adres E-Mail           | Nazwa-wi                 |
| H.POZ KO/BA                                                                                                    | <standard></standard>                       | ba@in-software.com     | Ryszard                  |
| H.POZ KO/DUL                                                                                                    | <standard></standard>                       | dul@in-software.com    | Karol Dul                |
| H.POZ KO/JOS                                                                                                    | <standard></standard>                       | jos@in-software.com    | Jarosław                 |
| H.POZ KO/LMA                                                                                                    | <standard></standard>                       | Ima@in-software.com    | Łukasz N                 |
| M.POZ KO/MPA                                                                                                    | <standard></standard>                       | mpa@in-software.com    | Michał S                 |
| 🖿 H.POZ KO/OP                                                                                                    | <standard></standard>                       | op@in-software.com     | Paweł O                  |
| H.POZ KO/PSZ                                                                                                    | <standard></standard>                       | psz@in-software.com    | Piotr Sztc               |
| 🔤 H.POZ KO/SOL                                                                                                   | <standard></standard>                       | sol@in-software.com    | Piotr Sła 🔻              |
| <                                                                                                    |                                             |                        | >                        |
| 🗌 Zaznacz wszystkie zna                                                                                          | lezione                                     |                        | ] <u>S</u> zukaj od nowa |
| Nazwa grupy: A                                                                                                   | DM wszyscy sprzedawcy                       | • H ×                  |                          |
| Wyślij <u>d</u> o:                                                                                               | <u>K</u> opia do:                           | Ukry <u>t</u> a kopia: |                          |
| H.POZ KO/BA, H.POZ KO<br>H.POZ KO/JOS, H.POZ K<br>H.POZ KO/MPA, H.POZ K<br>H.POZ KO/PSZ, H.POZ K<br>H.POZ KO/TOS | ADULL.<br>DALMA,<br>OXOP.<br>D/SOL,         |                        |                          |
| Funkcje                                                                                                    |                                             | OK                     | Anului                   |

## Moduł dodatkowy Mail/Fax/SMS plus: Podgląd treści wiadomości

Kiedy mam dużo maili od jednego adresata i nie pamiętam, w której wiadomości był potrzebny mi załącznik, muszę otworzyć każdą wiadomość, żeby go odszukać. W zasadzie najwygodniej byłoby, gdybym mógł szybko przeglądać zawartość wiadomości.

W najnowszej, 19.00 wersji programu IN-FORM, aby usprawnić pracę z mailami, udostępniliśmy funkcję szybkiego podglądu treści wiadomości bezpośrednio w Systemie komunikacji. Za pomocą nowej funkcji będziesz mógł szybko przeglądać zawartość maili, zarówno w skrzynce odbiorczej, jak i w pozostałych podfolderach. Dzięki temu wyszukiwanie informacji będzie przebiegało komfortowo.

.....

|                                                                                                    | A. • • • • • • • • • • • • • • • • • • •                                                                                                    |                             |
|----------------------------------------------------------------------------------------------------|----------------------------------------------------------------------------------------------------|-----------------------------|
| 📝 NB - system komunikacji                                                                                                    |                                                                                                    |                             |
| 16 + 10 to 16 16 + 16                                                                                                    | • 🖏 🕷 👘 🗰 🔍 🖏 🗮 🖏 🚺 🐻                                                                                                    |                             |
| B M NB<br>■ Usunięte obiekty<br>■ Vysłane obiekty<br>■ Skrzynka nadawcza<br>B Molatki/Poczta (11)<br>■ Zadania<br>■ Kelendarz<br>B Schowek<br>B M HOTLINE<br>B M HOTLINE<br>B M POZ<br>B M PRACA E-MAIL<br>■ Kalendarz grucowy<br>■ Kalendarz grucowy<br>■ Kalendarz grucowy | Typ       Tytul       Faktura nr P19/02/0023         RE: Foat       Nadawca:       Natalia B1och         Adresa       Natalia B1och         Adresa       Natalia B1och         Adresa       Nowy pod         Info: badrain lektarskie       Nowy pod         19.02: spotkanie wik       Ne wys Iano         RE: FD ostIN-zdigcie       Re: FB postIN-zdigcie         RE: FB postIN-zdigcie       Stanomi Państwo,         RE: FB postIN-zdigcie       Valaczniku przesyłamy fakturę nr P19/02/0023 wystawioną na podstawie ^         Re: Ades na PIT-11 /Pan Gogoluski       Stanomi Państwo,         Re: Ades na PIT-11 /Pan Gogoluski       Cotiomie przezydowa z system do ksiegowania fy dkw         połwierdzenie nadania pitow       Re: Ades na PIT-11 /Pan Gogoluski         Re: Ades na PIT-11 /Pan Gogoluski       Cotiomie przezydowa z system do ksiegowania fy dkw         Re: Haw biułejnie       Cotionie roczne łabelia         Re: Haw biułejnie       remny stakoleń dła managerów na rok 2019         [P AD] Szkolnie roczne łabelia       coroczne łatualiczeje system uN-FORM         Re: Haw biułejnie       coroczne łatualiczeje systemio dla użytkowników         rest wy biułejnie       romie wybranych matastarie         Re: Haw biułejnie       romie wybranych matastarie         rest wybranych matastarie | gląd<br>la                  |
| Przełączając się przyciskiem<br>strzałki na klawiaturze<br>możesz wygodnie<br>przeglądać wiadomości                                                                                                    | Lean Management dia ulg- ruzy i/y zapisy!     Lain Management dia ulg- ruzy i/y zapisy!     Mailing po PI     stycznie 2019 spt D/2019 (TErminy NB /zdjeica -zmiany, inny wy     AW: [13.11.2018] WG: Kreislauf -ER und Prufungen -Fra     folder profilex     [P AD] Sprzadaz FLEX/do wijasnienia     RE: 2018.10.01 folder ogólny - pobranie Szkolenia w sz     [P AD] Zmiana w DOKU     Z. 10.2018 DSO przyjecie                                                                                                    | zniki są<br>ież wyświetlane |
| Funkcje<br>dodatkowe                                                                                                    | Zmiiejsz do<br>minimalnej wielkości                                                                                                    |                             |

## Moduł dodatkowy Mail/Fax/SMS plus: Wyszukiwanie maili w wielu katalogach

Pracuję z systemem poczty IN-FORM i maile zapisuję w katalogach. Kiedy jednak chcę wyszukać wiadomość, muszę przeszukiwać oddzielnie każdy katalog. Byłoby idealnie, gdybym mógł przeszukać wszystkie katalogi jednocześnie.

W ramach optymalizowania pracy z systemem poczty elektronicznej programu IN-FORM, począwszy od wersji 19.00 wprowadziliśmy usprawnienie w zakresie wyszukiwania maili w katalogach. Teraz wystarczy uruchomić funkcję wyszukiwania wiadomości z poziomu skrzynki odbiorczej, a program przeszuka wszystkie podkatalogi i dodatkowo wyświetli informacje o tym, w którym katalogu została zapisana wiadomość.

| 🕅 NB - system komunikacji                                             |                                                                            | 💶 🗆 🗙                        |       |
|-----------------------------------------------------------------------|----------------------------------------------------------------------------|------------------------------|-------|
| 16 + 10 io h <u>8</u> 16 + 16 +                                       | 76 Ko Ko \land 🕸 🖬 💽 Ko Ko Ko Ko Ko Ko Ko Ko Ko Ko Ko Ko Ko                |                              |       |
| B∽ ♠ NB<br>I Usunięte obiekty<br>IIIIIIIIIIIIIIIIIIIIIIIIIIIIIIIIIIII | Szukaj<br>P1902/002                                                        | Szukanie <u>r</u> ozszerzone | ••••• |
| ₩S Skrzynka nadawcza<br>B-₩ Notatki/Poczta (11)<br>₩ Zadania          | Znaleziono 1 informacji           Typ         Tytu1           Otrzymano od | Adres W folderze             |       |
| Gendarz<br>Schowek<br>Burling HOTLINE                                 | 🎇 Faktura nr P19/02/0023 Natalia B1och 18.02.2019 Pn 14:05 Norm Otwarte    | H.POZ Mails_ADM              |       |
| e-∎i INFO<br>e-∎i OPIEKA<br>e-∎i POTWIERDZENIA                        |                                                                            |                              |       |
| ie-∥ii POZ<br>ie-∥ii PR                                               |                                                                            |                              |       |

Jeśli nie znalazłeś maila, którego szukasz możesz skorzystać z funkcji z **Wyszukiwania rozszerzonego**. Dzięki temu program wyświetli także te wiadomości, których nie udało się znaleźć, korzystając z funkcji wyszukiwania uproszczonego. Niewielka funkcja, nieograniczone możliwości.

## Moduł dodatkowy Mail/Fax/SMS plus: Skanowanie załączników bezpośrednio do maila

Po otrzymaniu podpisanych dokumentów na przykład protokołu zdawczo-odbiorczego lub umowy wysyłam je mailem do kilku adresatów. Trochę mi przeszkadza, że najpierw muszę takie dokumenty zeskanować do Dokumentów zewnętrznych, żebym mógł je wysłać mailem.

W najnowszej, 19.00 wersji programu IN-FORM będziesz miał do dyspozycji nową funkcję, umożliwiającą skanowanie dokumentów bezpośrednio do wiadomości i to bez konieczności zapisywania zeskanowanych plików. Mamy nadzieje, że funkcja ta zoptymalizuje twoją codzienną pracę i z przyjemnością będziesz mógł z niej korzystać.

| 🕅 konferencje szkoleniowe |                                                                                           |              |                   |  |  |  |
|---------------------------|-------------------------------------------------------------------------------------------|--------------|-------------------|--|--|--|
| <u>O</u> d:               | NB                                                                                        | 0,           |                   |  |  |  |
| Wyślij do:                | biuro@in-software.com                                                                     | ) <b>°</b> , |                   |  |  |  |
| <u>K</u> opia do:         |                                                                                           | ) <b>°,</b>  |                   |  |  |  |
| Ukry <u>t</u> a kopia:    |                                                                                           | ) <b>°,</b>  | Nie wysłano       |  |  |  |
| <u>T</u> ytuł:            | konferencje szkoleniowe                                                                   | )            |                   |  |  |  |
| № ॐ + 📥                   | Ē∗                                                                                        |              |                   |  |  |  |
| Info 🐼 Wstaw s            | kan                                                                                       |              |                   |  |  |  |
| Ustawier                  | nia skanowania 🔸 🛵 🛊 ABC                                                                  |              | O Zadani <u>e</u> |  |  |  |
|                           |                                                                                           | _            | O le <u>r</u> min |  |  |  |
| zgodnie z życzer          | vo,<br>niem, w załączniku przesyłamy plan dojazdu na konferencje.                         | ^            |                   |  |  |  |
| 7 pozdrowieniam           |                                                                                           |              | Status:           |  |  |  |
| L pozaronionani           |                                                                                           |              | Otwarte 🔻         |  |  |  |
| j∕/ IN-Softv              | vare                                                                                      |              | 🗆 Prywatnie !     |  |  |  |
| IN-Software Pols          | ka Sp. z o o ul. Ziebicka \$5.60-164 Poznań                                               |              |                   |  |  |  |
| tel.: 61 661 71 21        | I - fax: 61 661 71 22 - e-mail: <u>nb@in-software.com</u>                                 | $\checkmark$ |                   |  |  |  |
| KRS 0000184967            | ' Sąd Rejonowy Poznań – Nowe Miasto i Wilda w Poznaniu                                    |              |                   |  |  |  |
| centrum-falen             | ty-warszawa.png                                                                           | 1            |                   |  |  |  |
|                           |                                                                                           |              |                   |  |  |  |
| Funkcje<br>dodatkov       | ■ Przypomnij:         Wyślij           18.02.2019         2 Pn o:         14:25         ◆ |              | <u>Z</u> amknij   |  |  |  |

Nazwę załączonego pliku możesz zmienić bezpośrednio w mailu. Funkcję znajdziesz w menu pod prawym przyciskiem myszy lub korzystając z przycisku funkcyjnego F2.

## Moduł dodatkowy Mail/Fax/SMS plus: Ogólny adres e-mail jako nadawca standardowy

Kiedy wysyłam faktury ze skoroszytów mailem, muszę pamiętać o tym, żeby za każdym razem przestawić nadawcę maila z mojego adresu indywidualnego na ogólny adres firmowy, tak aby ewentualna odpowiedź trafiła do skrzynki ogólnej. Czy program może to ustawienie wykonać automatycznie?

Tak, w najnowszej 19.00, wersji programu IN-FORM wprowadziliśmy nową możliwość, dzięki której już nie będziesz musiał pamiętać o ręcznym wyborze nadawcy wiadomości, jeśli wysyłasz fakturę lub ofertę mailem. Nową funkcję znajdziesz w Kartotece użytkowników na zakładce Ustawienia w drzewku System komunikacji i dalej Nadawca maila. Jest ona dostępna dla każdego użytkownika.

Gdy więc masz założoną w programie skrzynkę ogólną z adresem firmowym, z którą może pracować kilku użytkowników, w najnowszej wersji programu możesz wskazać dla każdego użytkownika z osobna jako standardowego nadawcę maili ogólny adres firmowy. Wówczas taki standardowy nadawca będzie proponowany automatycznie przez program przy korzystaniu z funkcji dostępnej z modułem dodatkowym **Mail/Fax/Sms plus**, umożliwiającej wysyłanie maili, z różnych części programu. Oczywiście każdy użytkownik, wysyłając maile bezpośrednio ze swojej skrzynki indywidualnej, nadal pozostanie standardowym nadawcą wiadomości.

|                                                                                                    |                                                                                                    | 💋 zamówier                                         | nie                                           |             |
|----------------------------------------------------------------------------------------------------|----------------------------------------------------------------------------------------------------|----------------------------------------------------|-----------------------------------------------|-------------|
| 📝 Kartoteka pracowników                                                                                                    |                                                                                                    |                                                    | P07                                           |             |
| Kata: NB<br>Opis Ustamenia<br>Adres Indywidu<br>Kopiuj ustawienia<br>Edycja pozycji<br>Edycja pozycji "                                                                                                    |                                                                                                    | Wyślij do:<br>Kopia do:<br>Ukryta kopia:<br>Tytuł: | proz<br>abcdata@info.pl<br>zamówienie<br>T≣ ◆ | Nie wysłano |
| Edysje Jozycji i<br>Dolny pask narzędzi<br>Tabela cen<br>- Usługo<br>System komunikacji<br>Adres e-mail przychodzący<br>Adres e-mail wychodzący<br>Nackwa e-mail<br>Podpis e-mail<br>Odpowiedź automatyczna<br>Synchronizacja telefonu kom<br>Ustawienia kalendarza | Tudij možesz określić standardowego nadawce, który de lautmatyczni<br>proponowany podczas korzystania z nasłebująci z tak<br>- e mali za podrednictkam drukańa TM-Sohware E-Mali<br>- e mali za zaktimieci je dnego z przycisków komunikaci wych<br>- e mali Z centum informacyjnego<br>- e-mali przez IN-Diagnoza<br>Standardowy nadawca: |                                                    |                                               | ,           |

Skrzynki ogólne są bardzo wygodnym rozwiązaniem, jeśli stosujesz w firmie kilka ogólnych adresów mailowych obsługiwanych zamiennie przez kilku pracowników. Dodatkowo, pracując z **Centrum informacyjnym,** możesz opracowywać wiadomości przychodzące do danego działu i wychodzące z niego.

## Moduł dodatkowy Mail/Fax/SMS plus: Możliwość zdalnej archiwizacji maili

Zdarzyło się tak, że któryś z pracowników usunął przez przypadek wiadomość z ważnym załącznikiem z firmowej skrzynki mailowej. Czy mogę się jakoś zabezpieczyć przed takim przypadkowym usunięciem wiadomości?

Tak, w najnowszej 19.00 wersji programu IN-FORM udostępniliśmy możliwość zdalnej archiwizacji maili, dzięki czemu zyskasz dodatkowe zabezpieczenie przed przypadkowym usunięciem wiadomości. Nowa funkcja jest dostępna w **Opcjach** programu na zakładce **Ustawienia** dla wszystkich firm, w drzewku **Komunikacja/Duplikowanie e-maili i faksów**. Umożliwia ona wskazanie adresu mailowego, na który będą przychodzić kopie wszystkich maili przychodzących i wychodzących. Zalecamy skonfigurowanie takiego archiwum w zewnętrznym programie, który pozwala przeglądać maile tylko przez uprawnione osoby.

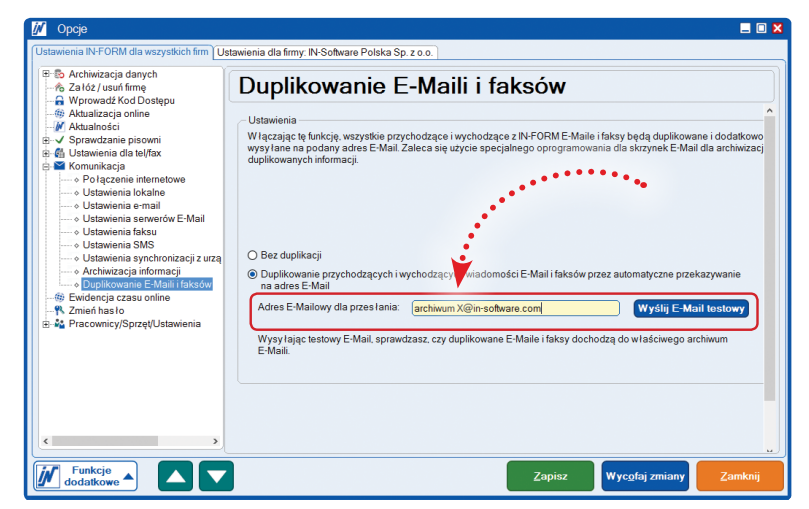

## Moduł dodatkowy Mail/Fax/SMS plus: **Duże załączniki w treści maila**

Na różnych etapach realizacji projektu przesyłamy zdjęcia jako dokumentację graficzną. Pliki ze zdjęciami zajmują wiele miejsca. Czy limit przesyłania wiadomości nie może być większy?

W 19.00 wersji programu IN-FORM zwiększyliśmy limit przesyłania wiadomości do 50 MB, tak aby korzystanie z modułu dodatkowego **Mail/Faks/SMS plus** odbywało się bezkosztowo.

## Moduł dodatkowy Należności i zobowiązania: Obsługa płatności typu split payment

Prowadzę firmę budowlaną i świadczę jako podwykonawca usługi, które są objęte odwrotnym obciążeniem. Słyszałem, że w 2019 roku usługi, które wykonuję zostaną obowiązkowo objęte systemem płatności typu split payment, który docelowo ma zastąpić stosowanie odwrotnego obciążenia? Czy w związku z tym program IN-FORM obsługuję tego typu płatności?

Tak, najnowsza, 19.00 wersja systemu IN-FORM oferuje funkcję do obsługi płatności oraz ewidencji wyciągów bankowych w systemie split payment w ramach modułu dodatkowego **Należności i Zobowiązania**. Jeśli więc masz licencję z tym modułem możesz spać spokojnie.

W lipcu 2018 roku ustawodawca zobowiązał banki do udostępnienia usługi typu *split payment* dla podmiotów będących płatnikami VAT. W pierwszym okresie stosowania mechanizmu płatności podzielonej ustawodawca zagwarantował jego dobrowolność. Niemniej jednak nawet jeśli twoja firma jeszcze nie korzysta z tego systemu płatności, zapewne otrzymała już informację z banku o udostępnieniu dodatkowych rachunków bankowych przeznaczonych do gromadzenia podatku VAT od realizowanych transakcji, na wypadek, gdy to kontrahent dokona zapłaty za wystawioną fakturę, stosując mechanizm *split payment*. Główną cechą systemu *split payment* jest ograniczone rozporządzanie środkami zgromadzonymi na rachunkach bankowych VAT, ponieważ ich przeznaczenie reguluje ustawa, w myśl której mogą one być wydatkowane jedynie na rozliczenia podatkowe.

W drugiej połowie 2019 roku, jeśli Komisja Europejska wyrazi na to zgodę, ustawodawca planuje wprowadzić obowiązkowe stosowanie płatności podzielonych dla tych podmiotów, które świadczą usługi objęte odwrotnym obciążeniem. Ma to być korzystniejsze rozwiązanie dla firm świadczących usługi podwykonawcze, gdyż nie będą one musiały długo czekać na zwrot podatku VAT.

Ministerstwo Finansów planuje

"w roku 2019 odwrotne obciążenie ma zostać zastąpione split payment"

Aby w programie IN-FORM wykonać płatność za faktury metodą typu *split payment* w zasadzie należy zaznaczyć odpowiednią opcję podczas zlecania zapłaty za zaewidencjonowaną fakturę, która jest dostępna po wybraniu funkcji **Warunki płatności**, a program przygotuje zlecenie płatności w formacie wymaganym przez banki. Co ważne, przy płatnościach typu *split payment* obecnie nie ma możliwości kumulowania płatności dla tego samego odbiorcy. Po przygotowaniu wszystkich płatności wystarczy wczytać plik z płatnościami na stronie banku, i gotowe!

| WABC DATA / Faktura zakupu Z090135                                                                                                    | 🚺 Warunki platności 🛛 🗙                                                                                                    |
|----------------------------------------------------------------------------------------------------|----------------------------------------------------------------------------------------------------|
| Dostawca:       W ABC DATA       Q, + = ABC DATA Sp. z o.o.         Data:       2201 2019       1         Numer klenta:       Numer klenta:         Numer klenta:       Numer klenta:         Korekkę dodatnią wprowadź jako normalny rachunek.       NIP:         Korekkę dodatnią wprowadź jako normalny rachunek.       Konto:         Identyfikator:       • Upowaznienie do potrania z konta         Konto rzecz:       Inwestycja/podimvestycja         WARUNK jp łatności i skonto:       • • • • (23% • • • • • • • • • • • • • • • • • • • | O top Inty     Commission     Cal Acade low for Matary:     Cal Acade low for Matary:     C |
| Informacje<br>Pamiętaj:<br>Przekazać fakturę do zaplaty<br>↓ Funkcje<br>dodatkowe ▲ Zapisz i przejdź do<br>magazynu Zapisz Zamknij                                                                                                    | Control Control Contecontrol Control Control Control Control Control Control              |

Jeśli ewidencjonujesz wyciągi bankowe, to w najnowszej, 19.00 wersji programu będziesz miał możliwość ewidencjonowania płatności typu *split payment*. Aby to było możliwe, w systemie należy założyć konto pomocnicze dla rachunku VAT nadanego przez bank i upewnić się, że został mu przyporządkowany odpowiedni typ konta. Następnie, po pobraniu wyciągów z banku zarówno dla rachunku głównego, jak i dla rachunku VAT, należy je wczytać w **Ewidencji wyciągów bankowych**, a program automatycznie rozpozna i ustawi status faktury na **Zapłacony**. Jeśli korzystasz z przekazywania danych do programów finansowo-księgowych, pamiętaj, aby w **Opcjach** programu wprowadzić odpowiednie konto transferowe służące do właściwego zaksięgowania operacji typu *split payment* między rachunkami bankowymi.

| į | 🖌 Konto                                          |                                        |                           |                     | ×                 |                   |                                                     |                              |                   |                                       |                                  |
|---|--------------------------------------------------|----------------------------------------|---------------------------|---------------------|-------------------|-------------------|-----------------------------------------------------|------------------------------|-------------------|---------------------------------------|----------------------------------|
|   | Konto: BANK HANDLO                               | TAVYW                                  |                           |                     |                   |                   |                                                     |                              |                   |                                       |                                  |
|   | Informacje ogólne                                |                                        |                           |                     |                   |                   |                                                     |                              |                   |                                       |                                  |
|   | — Typ konta ———————————————————————————————————— |                                        |                           |                     |                   |                   |                                                     |                              |                   |                                       |                                  |
|   | (rachunek bank                                   | e 📶 🗹 Kasa (gotówka)<br>kowy)          | O Pozostałe (np.          | . konto rozliczeń)  | Tueveiden         | HANDLOW           | <b>SVATeenidenejzevysia</b><br>dla wybranego konta. | géw                          |                   |                                       |                                  |
|   | Informacje ogólne —                              |                                        |                           |                     | Podglą            | Imiesiąca: [1     | 2.2018 🖥 do:                                        | 01.2019                      | O Pokaż wybrane w | piay <u>Szukaj</u>                    |                                  |
|   | Właściciel konta:                                | IN-Software                            | Waluta: P                 | 'LN 💽               | O Pokaž p         | ozycje do wyjaś   | nienia (znaleziono 0)                               |                              |                   | wybrano żadnych                       |                                  |
|   | Bank:                                            | Wyciagi bankowe VAT                    | Stan konta:               | • 7120.43           | Data<br>14.12.201 | Numer wy<br>243/1 | Rozchód Przychód                                    | 2 760 69 PLN                 | Niewyjaś Numer    | faktury Tekst<br>A/AT/419 75/IDC/7811 | 27302/INV/P18/11/0069/TXT/FAK    |
|   | Numerkenter                                      | 14 1030 1335 0000 0005 0134 3500       | Limitkrodutu              | •                   | 07.01.201         | 4/1               | 2.533,54                                            | 5.294,23 PLN                 | Nie - VAT -       | /VAT/2533,54/IDC/781                  | 15-27-302/INV/P18/11/0080/OB/10  |
|   | Numer Konia.                                     | 14 1050 1555 0000 0005 0154 5500       |                           |                     | 09.01.201         | 5/2<br>6/3        | 96.60                                               | 6.892.73 PLN<br>6.892.73 PLN | Nie - VAT-        | /VAT/96.60/IDC/78115                  | 27302/INV/P18/11/0013/TXT/FAKT   |
|   |                                                  |                                        | Konto VAT (dla Pod        | zielonej płatności) | 18.01.201         | 13/1              | 227,70                                              | 7.120,43 PLN                 | Nie - VAT -       | /VAT/227,70/IDC/781-1                 | 5-27-302/INV/P/19/01/0005/OB/105 |
|   |                                                  |                                        |                           |                     |                   |                   |                                                     |                              |                   |                                       |                                  |
|   |                                                  |                                        |                           |                     |                   |                   |                                                     |                              |                   |                                       |                                  |
|   |                                                  |                                        |                           |                     |                   |                   |                                                     |                              |                   |                                       |                                  |
|   | Info:                                            |                                        |                           |                     | <                 |                   |                                                     |                              | Newsurview        |                                       | >                                |
|   | Konto F-K                                        |                                        |                           |                     | Zaznac            | wszystkie         |                                                     |                              | Nowe wpisy        |                                       |                                  |
|   | Aby można było prz                               | ygotować wpisy do przekazu IF-K, należ | ży podać odpowiednie kont | to F-K.             |                   |                   |                                                     |                              | Załóż             | Import z PLIKu                        | Przekaz do E <u>x</u> cela       |
|   |                                                  |                                        |                           |                     |                   |                   |                                                     |                              | Istniejace wnisy  |                                       |                                  |
|   | Konto F-K:                                       | 130-03 🔍 🕂                             |                           |                     | IN F              | unkcje            |                                                     |                              | Zmień             | Stornui                               | Zamkaii                          |
|   |                                                  |                                        |                           |                     | do 🖉              | latkowe           |                                                     |                              |                   |                                       | Lamking                          |
|   |                                                  |                                        |                           |                     |                   |                   |                                                     |                              |                   |                                       |                                  |
|   |                                                  |                                        | <u>о</u> к                | A <u>n</u> uluj     |                   |                   |                                                     |                              |                   |                                       |                                  |
|   |                                                  |                                        |                           |                     |                   |                   |                                                     |                              |                   |                                       |                                  |

## Moduł podstawowy: IN-FORM z systemem baz danych SQL

W zeszłym roku przeczytałem, że proces aktualizacji programu na wersję SQL ma być kontynuowany i docelowo wszyscy użytkownicy mają pracować z nowym systemem baz danych. Czy ta nowa technologia ma rzeczywiście zastosowanie w codziennej pracy z programem IN-FORM?

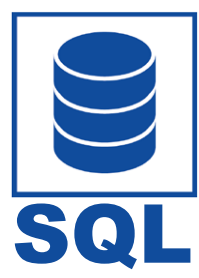

Na to pytanie można odpowiedzieć twierdząco. Wielu użytkowników przekazuje nam informację zwrotną, że po przejściu na wersję programu IN-FORM z systemem baz danych SQL mogą pracować bez zakłóceń i w zasadzie prawie nie zauważyli, że pracują z programem korzystającym z nowej technologii baz danych.

W przeciwieństwie do zdarzających się wcześniej konfliktów systemowych po aktualizacji do nowej wersji teraz właściwie problemy takie się nie pojawiają. Ale przede wszystkim nie należy zapominać o wielu korzyściach wynikających z migracji na wersję SQL programu IN-FORM:

- ekstremalna stabilność baz danych,
- wysoka tolerancja na błędy wynikające z zakłóceń działania sieci (na przykład sieci bezprzewodowe),
- wysoka tolerancja na błędy wynikające z konfliktów sprzętowo-systemowych powstających na stacjach roboczych (na przykład błędy systemowe),
- funkcja tworzenia kopii zapasowych baz danych w bieżącej eksploatacji,
- zabezpieczenie bazy danych hasłem przed nieuprawnionym dostępem lub skopiowaniem,
- gwarancja bezpieczeństwa w przyszłości, dzięki wykorzystaniu systemu baz danych przygotowanych przez Microsoft,
- możliwość wykorzystywania systemu baz danych Microsoft w wersji podstawowej bez ponoszenia dodatkowych kosztów (Microsoft SQL Express),
- możliwe podłączenie dużej liczby użytkowników lub stacji roboczych,
- skalowalna wielkość baz danych od 10 GB do 524 PB (1 PB = 1 000 000 GB),
- po migracji programu IN-FORM na nowy system baz danych jego wygląd się nie zmieni i wszystkie dane będą dostępne w tych samych miejscach.

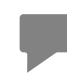

Aktualizacja programu IN-FORM na system baz danych SQL jest możliwa z aktywną umową serwisową IN-Software zgodnie z obowiązującymi obecnie warunkami. Aktualizacja dla wszystkich użytkowników spełniających powyższe kryteria jest związana ze sporym wysiłkiem administracyjnym, dlatego została podzielona na etapy i będzie prowadzona sukcesywnie w kolejnych miesiącach.

## Ewidencja czasu pracy online: Nowy wygląd aplikacji IN-TIME i nowe funkcje

Moi pracownicy ewidencjonują czas pracy online. Mówiąc szczerze, dotychczasowe przełączanie się między pozycjami menu nie było zbyt wygodne.

Dotychczasowy wygląd aplikacji IN-TIME został odświeżony, tak aby był on zgodny z oprogramowaniem IN-Software. Dzięki temu zabiegowi interface aplikacji jest teraz bardziej przyjazny dla użytkownika, ponieważ wszystkie ważne funkcje są dostępne od ręki.

#### Przegląd najważniejszych funkcji dla urządzeń mobilnych:

1. Podczas logowania do programu pracownik może teraz włączyć opcję **Pozostań zalogowany**. Wówczas także po zamknięciu przeglądarki pozostanie zalogowany. Dopiero gdy kliknie na przycisk **Wyloguj**, zostanie wylogowany i przy następnym zalogowaniu będzie konieczne ponowne podanie swoich danych dostępu.

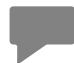

Po lewej stronie w górnym rogu znajdziesz menu. W menu są teraz dostępne wszystkie funkcje, z których możesz korzystać.

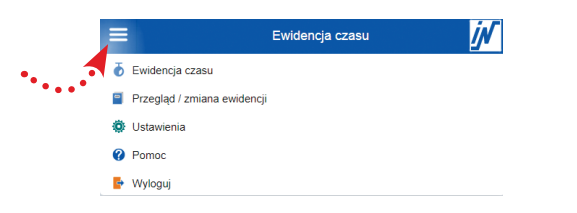

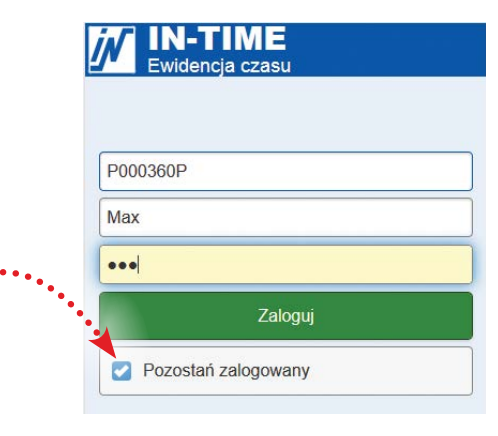

2. **Zmiana firmy**. Teraz, korzystając z menu, możesz także zmienić w **Ustawieniach** firmę, i gotowe!

#### Prosta ewidencja za pomocą aplikacji IN-TIME!

Ewidencja czasu jest teraz jeszcze bardziej komfortowa. Typ godzin w najnowszej wersji jest wyświetlany wraz z opisem. Ponadto została udostępniona nowa funkcja wyszukiwania dla typu godzin i inwestycji.

#### Tak to działa:

1. Uruchom nową ewidencję czasu pracy, wybierz przycisk **Inwestycji** lub ewentualnie **Typ godzin**,

2. Teraz w polu wyszukiwania podaj nazwę i program automatycznie wyświetli odpowiednią inwestycję,

3. **Funkcja przerwy** - jeśli w danym dniu ewidencja czasu pracy została już uruchomiona, to po jej ponownym uaktywnieniu po przerwie inwestycja, typ godzin oraz tekst informacyjny zostaną ponownie zaproponowane.

#### Za pomocą aplikacji IN-TIME będziesz mógł zrobić znacznie więcej!

1. W **Przeglądzie ewidencji** czasów będziesz miał dostęp do wszystkich wpisów z danego dnia na jednej stronie.

 Prowadź ewidencję czasu bezpośrednio w Przeglądzie ewidencji czasu, korzystając z przycisku Nowy wpis.
 W ten sam sposób będziesz mógł uzupełnić ewidencję.

3. Istniejące wpisy można łatwo zmienić lub usunąć.

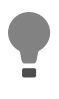

Aby pracownik mógł zmienić czasy pracy, pamiętaj o nadaniu mu odpowiednich uprawnień w programie IN-FORM, w **Kartotece użytkowników**.

4. Wpisy zaimportowane do programu IN-FORM będą oznaczone kłódką w **Przeglądzie ewidencji**. Dzięki temu łatwo zauważysz, których wpisów nie można już zmieniać.

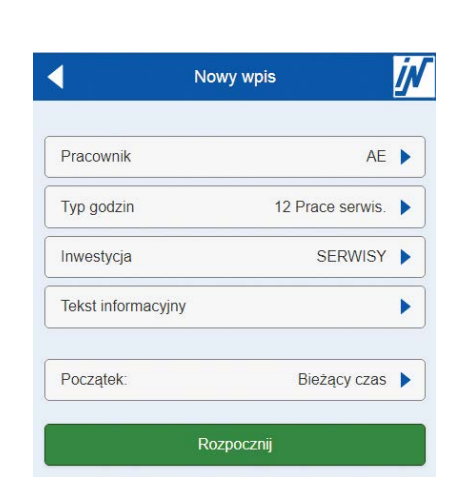

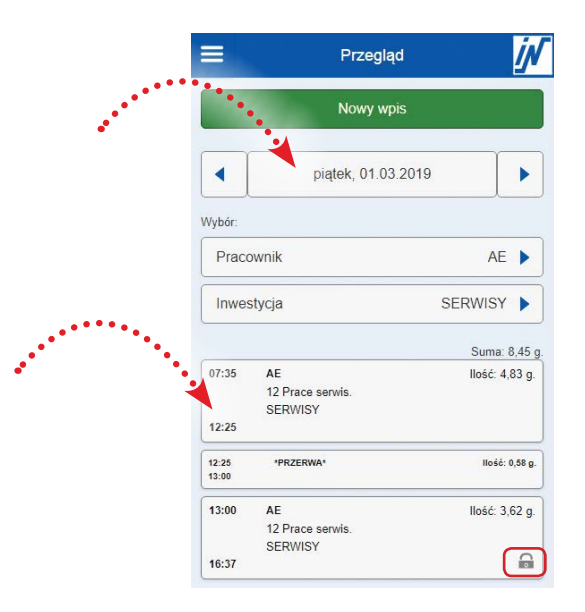

Nasi pracownicy biurowi także ewidencjonują czas pracy online za pomocą aplikacji IN-TIME, ale w wersji na przeglądarki. Czy tam również dokonano zmian? Czy nadal jest tak, że aby zobaczyć aktualny stan wpisów z danego dnia muszę się przełączać na zakładkę Przegląd ewidencji?

1. Interface aplikacji IN-TIME w wersji na przeglądarki także został odświeżony, zyskując nowe funkcje.

2. Na zakładce **Ewidencja czasu** pracy można teraz zobaczyć sumę godzin z danego dnia.

3. **Funkcja przerwy** - jeśli w danym dniu ewidencja czasu pracy została już uruchomiona, to po jej ponownym uaktywnieniu - po przerwie inwestycja, typ godzin oraz tekst informacyjny zostaną ponownie zaproponowane.

| IN-TIME<br>Ewidencja czasu                                                                                                    |               |                               |            |                    |           |                |                          |   |  |
|----------------------------------------------------------------------------------------------------|---------------|-------------------------------|------------|--------------------|-----------|----------------|--------------------------|---|--|
| Ewidencja czasu                                                                                                    | Zalegie Okre  | s Przegląd                    | Ustawienia | Pomoc              | Wyloguj   |                | Użytkownik:<br>Firma:    |   |  |
| Na liście zobaczysz przegląd istniejących wpisów ewidencji czasu. Możesz posłużyć się poniższymi<br>polami filtrującymi w celu ograniczenia ilości pokazywanych wpisów. |               |                               |            |                    |           |                |                          |   |  |
| Ewidencja od:                                                                                                    | 1019-03-04 Pn | <ul> <li>Wybór pra</li> </ul> | cownika    | Rekatu             | vozvotkio | inweetve       | in .                     | ✓ |  |
| Ewidençia do 2019-02-05 Sr Wybolemenstyci: [POkaz vszystkie inwestycje ♥<br>I I I I I I I I I I I I I I I I I I I                                                       |               |                               |            |                    |           |                |                          |   |  |
| Pracownik Typ g                                                                                                    | odzin         | <u>Inwestycja</u>             | lloi       | ść <u>Początek</u> | Koniec    | <u>Przerwa</u> | Tekst informacyjny       |   |  |
| NB 980 C                                                                                                    | FFICE_DIV     |                               | 0,22 god:  | z. 07:57           | 08:10     |                | inne (mails, tel, rozne) |   |  |

4. Zaimportowane wpisy do programu IN-FORM będą oznaczone w **Przeglądzie ewidencji** kłódką, dzięki temu łatwo zauważysz, których wpisów nie można już zmieniać.

5. Zaległe wpisy można również łatwo i szybko wprowadzić bezpośrednio w **Przeglądzie ewidencji**, korzystając z przycisku **Nowy wpis**.

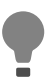

Tylko pracownik z uprawnieniami **Zmieniaj w ewidencji wartość czasu** może zmieniać wprowadzone czasy. Uprawnienia te można ustawić indywidualnie dla poszczególnych użytkowników w **Kartotece pracowników**, na zakładce **Uprawnienia > Rozliczanie inwestycji.** 

W naszym warsztacie używamy terminala z aplikacją IN-TIME. Księgowanie przerwy na kawę albo na papierosa bywa kłopotliwe. Aby kontynuować rozpoczętą ewidencję, musimy ponownie zeskanować pracownika i inwestycję.

#### Optymalne skanowanie w aplikacji IN-TIME

Dla aplikacji IN-TIME, działającej przez terminal również została dodana funkcja ewidencji przerwy. Można jej użyć, stosując przejściowy kod kreskowy o nazwie **Pracownik\$przerwa**. Działa to w ten sposób, że pracownik, skanując indywidualny kod kreskowy dla rozpoczętego zadania, przerywa to zadanie i rozpoczyna się przerwa.

Po ponownym zeskanowaniu tego samego kodu poprzednio rozpoczęte zadanie jest kontynuowane.

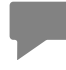

Oczwyiście rozpoczynając przerwę, możesz użyć dotychczasowego rozwiązania, skanując najpierw kartę z kodem pracownika, a następnie kartę z kodem PRZERWY.

| IN-TIME<br>Ewidencja czasu                                                        |       |
|-----------------------------------------------------------------------------------|-------|
| Numer licencji: P000033<br>Firma: IN-FORM PRO Budowlaniec<br>26 października 2018 | 11:36 |
| Pracownik/sprzęt:                                                                 |       |
| Zeskanuj nazwę pracownika/sprzętu                                                 |       |

#### Wydrukuj kod przejściowy

Kod przejściowy możesz wydrukować bezpośrednio z **Kartoteki pracowników**, korzystając ze wzorca wydruku **Karta pracownika (IN-TIME / kod kreskowy)**. Jako rodzaj godzin dla kodu przejściowego podaj PRZERWA.

W naszym przedsiębiorstwie nie wprowadza się różnych rodzajów godzin

Możesz wówczas stworzyć jeden kod przejściowy złożony z rodzaju godzin i projektu. Pracownik, rozpoczynając pracę, będzie wówczas skanował swoje imię, a następnie przygotowany kod przejściowy.

Przykład: RODZAJGODZIN&PROJEKT

| PRACASTRANSSTAR | 2 |  |
|-----------------|---|--|

#### Wydrukuj kod przejściowy

Uruchom **Rozliczanie inwestycji** i wywołaj **Kartotekę inwestycji**, wybierając inwestycję. Następnie wydrukuj kod kreskowy, korzystając z wzorca wydruku **Lista inwestycji (IN-TIME / kod kreskowy)**. W opcji wydruku jako rodzaj godzin dla kodu kreskowego podaj PRACA.

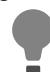

Wybierz wszystkie inwestycje, z których korzystasz, żeby wydrukować listę ze wszystkimi potrzebnymi kodami kreskowymi. Wydrukowane kody najlepiej zalaminować i udostępnić w pobliżu terminala.

Co mogłoby mnie jeszcze zainteresować, jeśli chodzi o aplikację IN-TIME?

#### Potrzebujesz wsparcia podczas pracy z aplikacją IN-TIME?

Dzięki szkoleniom online zaprezentujemy ci zalety pracy z aplikacją **IN-TIME** przeznaczoną do ewidencji czasu pracy - bezpośrednio na ekranie twojego monitora. Szkolenia telefoniczne to inspirująca forma zdobywania wiedzy - szybka i korzystna cenowo.

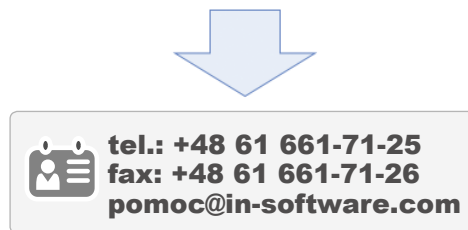

# Chciałbyś rozpocząć pracę z aplikacją IN-TIME?

Zwróć się do działu opieki nad użytkownikami, wówczas przedstawimy online zalety pracy z aplikacją IN-TIME przeznaczoną do ewidencji czasu pracy.

Przygotujemy także indywidualnie dopasowaną ofertę na rozszerzenie licencji.

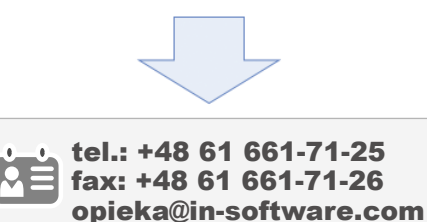

## Spojrzenie w przyszłość: Geokodowanie - lepsze planowanie usług w terenie

Twoi pracownicy serwisowi często wyjeżdżają w teren? Obsługujesz nie tylko najbliższą okolice, ale działasz na obszarze całego województwa. Chciałbyś w momencie przyjmowania zgłoszenia o awarii sprawdzić na mapie, który konsultant jest w pobliżu i wysłać go szybko na miejsce zgłoszenia?

Obecnie pracujemy nad rozwiązaniem, które umożliwi jeszcze lepsze zaplanowanie świadczonych usług nie tylko jeśli chodzi o terminy, ale także w terenie, co pozwoli lepiej zarządzać i optymalizować czas i koszty dojazdów do klientów.

# Jesteś zainteresowany wersją pilotażową?

Prześlij nam zapytanie e-mailem, podając w nagłówku hasło "faza pilotażowa geokodowania".

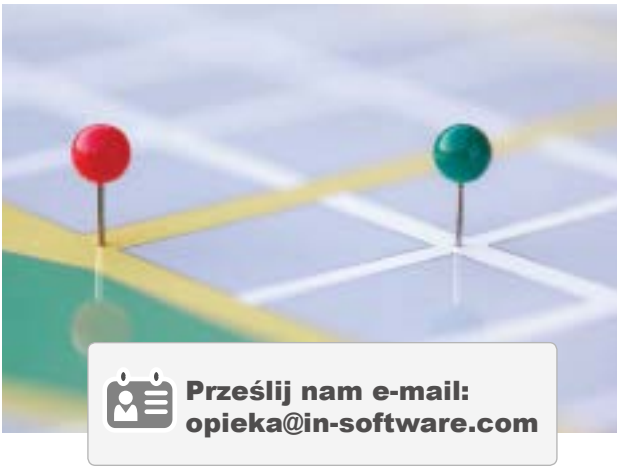

## Spojrzenie w przyszłość: Postępujący proces digitalizacji obiegu informacji

W zasadzie także w najbliższej przyszłości proces digitalizacji obiegu informacji i dokumentów w biurach będzie postępował.

W związku z tym nasi menedżerowie do spraw rozwoju oprogramowania już od kilku lat pracują nad rozwiązaniami, które są z powodzeniem wdrażane w firmach przez naszych użytkowników.

We wcześniejszych wersjach programu udostępniliśmy moduł do zarządzania obiegiem dokumentów elektronicznych zarówno zewnętrznych, jak i utworzonych w programie, wraz z możliwością łatwego i szybkiego ich przeszukiwania po treści dzięki użyciu technologii OCR. Wersja, którą właśnie otrzymałeś zawiera liczne ułatwienia, które uproszczą elektroniczne przesyłanie dokumentów opracowanych w programie, dzięki schematom.

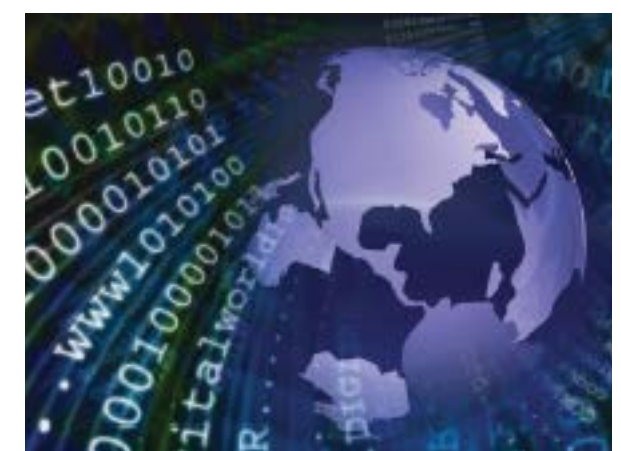

W kolejnej wersji programu IN-FORM planujemy udostępnić możliwość importu faktur zakupowych otrzymywanych mailem z wykorzystaniem niemieckiego standardu ZUGFeRD (udostępniającego dane w formacie \*.xml), stosowanego także w Polsce przez zachodnie koncerny podczas przesyłania faktur elektronicznych.

Obecnie Unia Europejska pracuje nad dyrektywą, która w 2020 roku umożliwiłaby wprowadzenie standardów w zakresie przesyłania faktur elektronicznych, co ułatwi wymianę danych między państwami członkowskimi. Czas pokaże, które rozwiązania zostaną przyjęte przez rynek, a które się nie sprawdzą. Nie mniej jednak od nas, twórców oprogramowania, wymaga to już dziś pracy nad rozwiązaniami, które będą stanowić wsparcie w prowadzeniu twojej firmy w przyszłości.

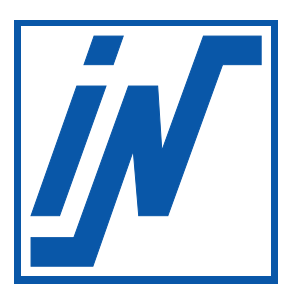

IN-Software Polska Sp. z o.o. 60-164 Poznań

tel.: +48 61 661-71-21 e-mail: biuro@in-software.com

www.in-software.pl